# ระบบการจัดระเบียบฐานข้อมูล ทะเบียนอาวุธปืน ตามแบบ ป.4 (cleansing Data)

# ภาพรวมการใช้งานระบบ

#### การบันทึกผล

- ยืนยันตามข้อมูล
   เดิม
- ปรับปรุง
   รายละเอียด
   ใบอนุญาตเดิม
- จำหน่ายใบอนุญาต
- เพิ่มรายการ
   ใบอนุญาตตกหล่น

#### Verify ข้อมูล

- ผู้ปฏิบัติงานต้องมี
   Level = หัวหน้า
   ผู้รับผิดชอบ
   (หัวหน้ากลุ่ม/
   หัวหน้าฝ่าย) ขึ้นไป
- Verify ข้อมูลเพื่อ ยืนยันความถูกต้อง ของการบันทึกผล

เมื่อ Verify แล้วจะ
 ไม่สามารถแก้ไข
 ข้อมูลได้อีก

#### ปรับปรุงข้อมูล

- ระบบจะคัดเลือก ข้อมูลที่ผ่านขั้นตอน Verify ในตอนเย็น ของทุกวัน เพื่อไป ปรับปรุงฐานข้อมูล e-DOPA License
- ไม่สามารถนำข้อมูล ไปปรับปรุง ฐานข้อมูล e-DOPA License เนื่องจาก ข้อมูลที่ ฐานข้อมูล e-DOPA License ใหม่กว่า จะต้องถูก Recheck อีกครั้ง

#### ประมวลผล ข้อมูลสถิติ

ประมวลผลข้อมูลที่
 ผ่านการ Verify
 แล้วเท่านั้น

#### Recheck ข้อมูล

 ยืนยันการปรับปรุง ข้อมูลบนฐานข้อมูล e-DOPA License โดยเลือกข้อมูล ระหว่าง ฐานข้อมูล e-DOPA License หรือ ฐานข้อมูล Cleansing

# การบันทึกผลการ Cleansing ข้อมูล

| ยืนยันข้อมูล<br>ตามข้อมูลเดิม | <ul> <li>ข้อมูลในกระดาษต้นขั้วใบอนุญาตตามแบบ ป.4 ตรงกับ ข้อมูลที่พบ<br/>ในฐานข้อมูล</li> </ul>                                 |
|-------------------------------|----------------------------------------------------------------------------------------------------|
|                               |                                                                                                    |
| ปรับปรุงข้อมูล                | <ul> <li>ข้อมูลในกระดาษต้นขั้วใบอนุญาตตามแบบ ป.4 ไม่ตรงกับ ข้อมูลที่<br/>พบในฐานข้อมูล</li> </ul>                              |
|                               |                                                                                                    |
| จำหน่ายข้อมูล                 | <ul> <li>ดันขั้วใบอนุญาตตามแบบ ป.4 ถูกจำหน่ายแล้วหรือไม่พบต้นขั้วนี้ใน<br/>อำเภอ แต่ข้อมูลในฐานข้อมูลยังมีสถานะปกติ</li> </ul> |
|                               |                                                                                                    |
| เพิ่มข้อมูลตก<br>หล่น         | <ul> <li>มีข้อมูลในกระดาษต้นขั้วใบอนุญาตตามแบบ ป.4 แต่ไม่พบข้อมูลใน<br/>ฐานข้อมูล</li> </ul>                                   |

### <u>ระบบการบันทึกผลการจัดระเบียบข้อมูลใบอนุญาต ป.4 (Cleansing)</u>

<u>ระบบการบันทึกผลการจัดระเบียบข้อมูลใบอนุญาต ป.4 (Cleansing)</u>

- ยืนยัน/ปรับปรุง/จำหน่าย/เพิ่ม ข้อมูลใบอนุญาต ป.4
  - ยืนยันสถานะการ Cleansing ช้อมูล (Verify)
  - ยืนยันผลการปรับปรุงข้อมูล e-DOPA License
  - การส่งข้อมูล Cleansing ไประบบ e-Dopa License เฉพาะรายการ

<u>ระบบการตรวจสอบและออกรายงานการจัดระเบียบข้อมูลใบอนุญาต ป.4 (Cleansing)</u>

- ตรวจสอบข้อมูลการ Cleansing ใบอนุญาต ป.4
- ตรวจสอบสถิติแยกตาม สถานะการ Cleansing ข้อมูลใบอนุญาต ป.4
- ตรวจสอบภาพรวมการ Cleansing ข้อมูลใบอนุญาต ป.4
- รายงานข้อมูลการ Cleansing ใบอนุญาต ป.4
- รายงานการ Cleansing ข้อมูลใบอนุญาต ป.4 แยกตามผู้ปฏิบัติงาน

| 24 มีนาคม พ.ศ. 2561<br>CSGUN 61.05 |                                                          | ระบบการบันทึกผลการ                                                                                                    | จัดระเบียบส              | ້ <sup>າ</sup> ອນູລໃບສ | ບຸດງາຕ ປ.              | 4                                  | 11              |                     |
|------------------------------------|----------------------------------------------------------|----------------------------------------------------------------------------------------------------|--------------------------|------------------------|------------------------|------------------------------------|-----------------|---------------------|
| 2 - DOPI                           |                                                          |                                                                                                    |                          |                        | ยืนยัน                 | /ปรับปรุง/จำหน่าย/                 | ้เพิ่ม ข้อมูลใบ | อนุญาต ป.4          |
| กรุงเทพมหานคร                      | <ul> <li>ศูนย์บริการประชาชน</li> </ul>                   | รายการทั้งหมด                                                                                                    |                          |                        |                        |                                    |                 |                     |
| สถานะ<br>Cleansing                 | ผลการ ลำดับ เลขที่ใบอนุญาต<br>Cleansing ที่ วัน เดือน ปี | รายการทั้งหมด<br>เลขที่ใบอนุญาต<br>เครื่องหมายทะเบียนปืน<br>ชื่อตัว - ชื่อสกุล<br>เลขประจำตัวประชาชน<br>เลขทะเบียนนิติบุคคล<br>สถานะการ Cleansing<br>วันที่ | ιų                       | ภูมิลำเนา              | เครื่องหมาย<br>ทะเบียน | เลขหมายประจำปืน<br>(Serial Number) | ชนิด ขนาด       | ชื่อผู้ท่<br>(ยี่พั |
| < sanıs Cleansing 1 **             | วันทึกผล Cleansing แล้ว 🚺 Verify ผลการ Cleansing         | แล้ว <mark>ร</mark> อยินยันเพื่อ Manual update ข้อมูล 💽 ยืน                                                                                                 | บันปรับข้อมูลในฐานข้อมูล |                        |                        | 💠 เพิ่มรายการเ                     | ตกหล่น 🧿 ร      | ><br>งบการทำงาน     |
| ผู้ปฏิบัติงาน : นายทด              | ลสอบ ผู้ปฏิบัติงาน                                       |                                                                                                    |                          |                        |                        | ณ 0083 : ศูนย์บรี                  | ถ้การประชาชน ก  | รมการปกครอง         |

# การค้นหาข้อมูลใบอนุญาตเพื่อบันทึกผลการ Cleansing

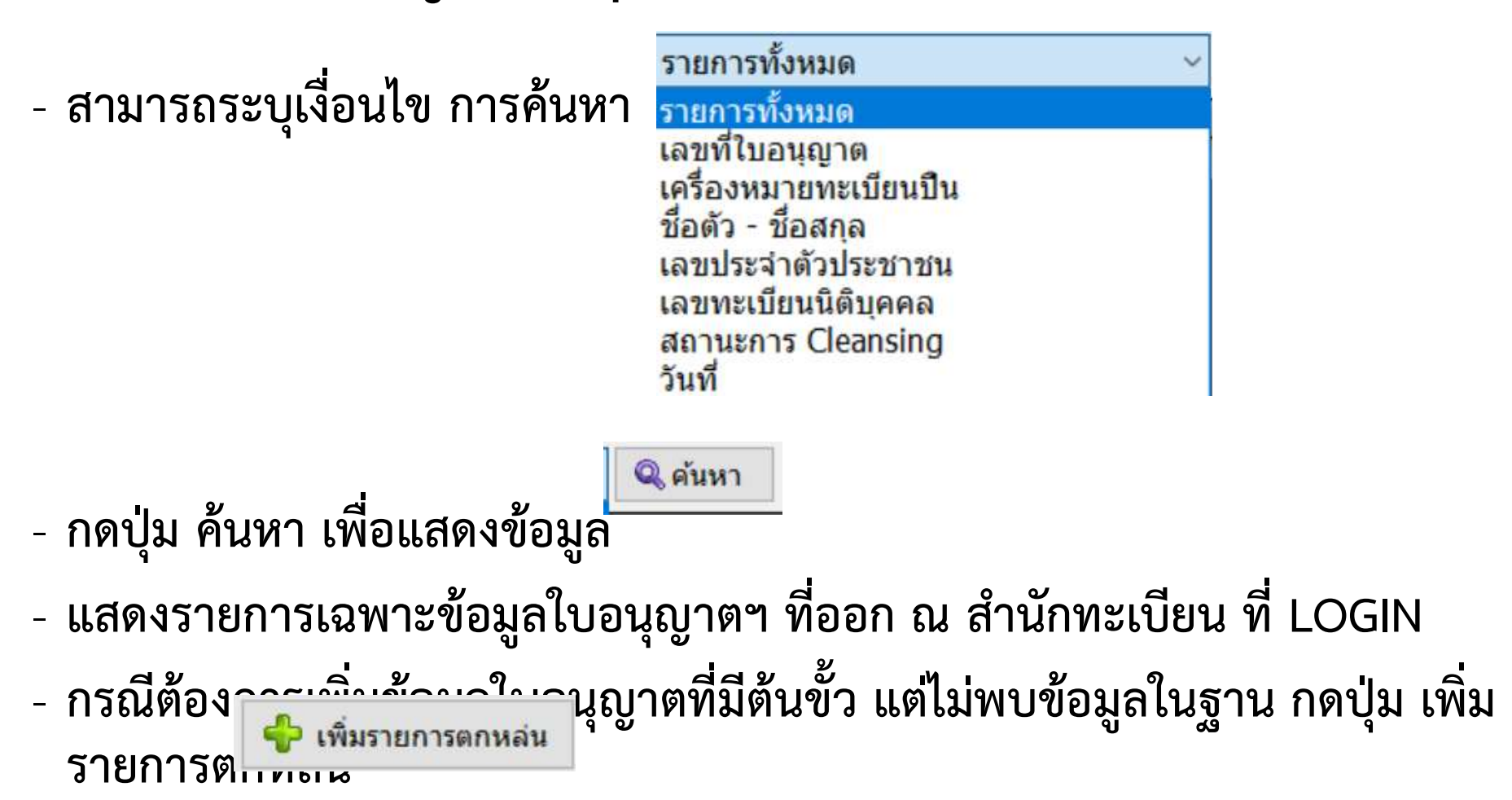

| ตัวอย่างการระ                          | บุเงื่อนไข                                                                                                    |                         |  |  |  |  |
|----------------------------------------|----------------------------------------------------------------------------------------------------|-------------------------|--|--|--|--|
| เลข                                    | เลขที่ใบอนุญาต ป.4 : /                                                                                                    |                         |  |  |  |  |
| เครื                                   | องหมายทะเบียน :                                                                                                    | - เครื่องหมายทะเบียนปืน |  |  |  |  |
| ชื่อตัว :                              | ชื่อสกุล :                                                                                                    | - ชื่อตัว-ชื่อสกุล      |  |  |  |  |
|                                        | - เลขประจำตัวประชาชน                                                                                                    |                         |  |  |  |  |
| เลข                                    | ทะเบียนนิติบุคคล :                                                                                                    | - เลขทะเบียนนิติบุคคล   |  |  |  |  |
| สถานะการ Cleansing ข้อมูล :            | รอการ Cleansing ข้อมูล 🛛 🗸                                                                                                    | - สถานะการ CLEANSING    |  |  |  |  |
| ลำดับ เลขที่ใบอนุญาต<br>ที่ วันเดือนปี | รอการ Cleansing ข้อมูล<br>บันทึกผลการ Cleansing ข้อมูลแล้ว<br>Verify ผลการ Cleansing ข้อมูลแล้ว<br>รอยึนยันเพื่อ Manual update ข้อมูลใน e-DOPA<br>ปรับข้อมูลในฐานข้อมูล EDOPA แล้ว<br>ยืนยันไม่ปรับปรุงข้อมูลใน e-DOPA |                         |  |  |  |  |

|        | - DOh                                                   | H                  |              |                                |                                   |             |                      |          |                                                                  | ยืนยัน/                | ปรับปรุง/จำหน่าย                   | /เพิ่ม ข้อมูลใบอเ                           | <b>เญาต ป.4</b> |
|--------|---------------------------------------------------------|--------------------|--------------|--------------------------------|-----------------------------------|-------------|----------------------|----------|------------------------------------------------------------------|------------------------|------------------------------------|---------------------------------------------|-----------------|
| กรุง   | งเทพมหานคร                                              | ~ ศูเ              | เย้บริการป   | ระชาชน                         | <ul> <li>รายการทั้งหมด</li> </ul> |             |                      | ~        | 🔍 ด้นหา                                                          |                        |                                    |                                             |                 |
|        | สถานะ<br>Cleansing                                      | ผลการ<br>Cleansing | ลำดับ<br>ที่ | ເລນທີ່ໃນວນຸญາต<br>ວັນ ເດືອນ ປີ | ชื่อ - นามสกุล                    | ເລ<br>1     | ขประจำตัว<br>ประชาชน | อายุ     | ภูมิลำเนา                                                        | เครื่องหมาย<br>ทะเบียน | เลขหมายประจำปืน<br>(Serial Number) | ชนิด ขนาด                                   | ชื่อ ^<br>(     |
| Q      | Verify ผลการ<br>Cleansing ข้อมูล<br>แล้ว                | ປ່ຈັນປ່ຽນນ້ອນູລ    | 1            | 217/2498<br>14 มษายน 2498      | นายธีระ อนุตรานนท์                | 3-1013      | 2-02917-12-1         | 34       | 661 ซ.พระรามที่ 2 ชอย 11<br>แขวงบางมด เขตจอมทอง<br>กรุงเทพมหานคร | กท132774               | 123                                | ป็นสั้น<br>กึ่งอัตโนมัติ<br>.22             | B/              |
| Q      | ປรັบข้อมูลในฐาน<br>ข้อมูล EDOPA<br>ແລ້ว                 |                    | ึกดา่        | <u>่<br/>โมแว่นข</u> เ         | ยายเพื่อแสด                       | าง          | 2-02917-12-1         | 34       | 661 ช.พระรามที่ 2 ชอย 11<br>แขวงบางมด เขตจอมทอง<br>กรุงเทพมหานคร | รย355                  | 581363                             | ป็นยาว<br>เดี่ยวลูกชอง<br>12 (5 นัด)        | ເນວຣ໌           |
| Q      | Verify ผลการ<br>Clean ng ข้อมูล<br>แล้                  | ປ່ຈັນປ່ຈຸ່ນນ້ອນູລ  | ราย          | ละเอียดชื่                     | ้อมล                              | 1:          | 1-11111-11-1         | 29       | 235 ซ.ริมคลองมอญ<br>แขวงวัดอรุณ เขตบางกอกใหญ่<br>กรุงเทพมหานคร   | กท217150               | 85218                              | ป็นสั้น<br>รีวอลเวอร์<br>.38                | ĩ               |
| Q      | u                                                       |                    | 0 10         |                                | របង្កូត                           | 12          | 2-02917-12-1         | 34       | แขวงคลองตัน เขตคลองเตย<br>กรุงเทพมหานคร                          | กท200321               | 12345                              | ป็นสัน<br>กึ่งอัตโนมัติ<br>.38 ซุปเปอร์     |                 |
| Q      | Verit <mark>) เ</mark> ลการ<br>Cleansing ข้อมูล<br>แล้ว | ปรับปรุงข้อมูล     |              |                                |                                   | D           | 0-00000-00-0         | 24       | 171 ม.2<br>แขวง เขตพระนคร<br>กรุงเทพมหานคร                       | กท284576               | DF55555                            | ป็นสัน<br>กึ่งอัตโนมัติ<br>.22              | B/              |
| Q      | รอการ<br>Cleansing ข้อมูล                               |                    |              |                                |                                   | 12          | 2-02917-12-1         | 0        | ທ. ວ.<br>ຈ.                                                      | กท199370               | SN45678                            | -<br>ลูกโม่<br>.22                          |                 |
| Q      | รอการ<br>Cleansing ข้อมูล                               |                    | 7            | 896/2510<br>6 มีนาคม 2510      | นายยนด์ แจ่มจันทร์                | 0-0000      | 0-00000-00-0         | 37       | 5 ม.9<br>แขวงหนองจอก เขตหนองจอก<br>กรุงเทพมหานคร                 | กท475907               | 68222                              | -<br>รีวอลเวอร์<br>.22                      | ue              |
| Q      | รอการ<br>Cleansing ข้อมูล                               |                    | 8            | 82/2512<br>21 มกราคม 2512      | นายนิด ชื่นแสงจันทร์              | 0-0000      | 0-00000-00-0         | 48       | 13/6 ม.34<br>แขวง*บางชื่อ เขตดุสัต<br>กรุงเทพมหานคร              | กท542613               | 123                                | ป็นสั้น<br>กึ่งอัดโนมัติ<br>.380            | 1               |
| Q,     | บันทึกผลการ<br>Cleansing ข้อมูล<br>แล้ว                 | ปรับปรุงข้อมูล     | 9            | 2804/2512<br>6 มีนาคม 2512     | นายสมคิด ทองน้อย                  | 0-000       | 0-00000-00-0         | 27       | 96 ม.6<br>ต.คู่ทุ่ง อ.เมืองยโสธร<br>จ.ยโสธร                      | กท632701               | 1234                               | ป็นยาว<br>อัดลม<br>.177(4.5 มม.)/เบอร์<br>1 | BAF             |
| ŝ      | รอการ<br>Cleansing ข้อมล                                |                    | 10           | 2804/2512<br>6 มีนาคม 2512     | นายสมคิด ทองน้อย                  | 0-0000      | 0-00000-00-0         | 27       | 3371<br>แขวงคลองสาน เขตคลองสาน                                   | กท632701               | 1234                               | ป็นยาว<br>อัดลม                             | BAF ~           |
| 5      | anns Cleansing                                          | บันทึกผล Cleansi   | ng แล้ว 📃    | Verify ผลการ Cleansing         | แล้ว 📃 รอยืนยันเพื่อ Manual upo   | date ข้อมูล | ล 📃 ยืนยันปรับข่     | ມ້ວນູລໃາ | เฐานข้อมูล                                                       |                        | จำน                                | เวนรายการทั้งหมด 22,                        | 765 รายการ      |
|        | ิ หน้าก่อน <b>1</b>                                     | ~                  | / 1,5        | <b>18</b> หน้าถัดไป 🕻          |                                   |             |                      |          |                                                                  |                        | 🜵 เพิ่มรายกา                       | รตกหล่น 🧿 จบ                                | การทำงาน        |
| แท้ได้ | บัติงาน : บายห                                          | ดสอบ ผู้ปฏิบัติ    | 100          |                                |                                   |             |                      |          |                                                                  |                        | ค. 0083 · สมเบ้                    | เรื่อวรประชาชน ครบ                          | การปกครอง       |

# ระบบการบันทึกผลการจัดระเบียบข้อมูลใบอนุญาต ป.4 (Cleansing)

CSGUN 61.05 0000

24 มีนาคม พ.ศ. 2561

| ปทุ | มธานี                     |                       | อำเภอเมืองปทุมธ                | านี 🛛 👋 รายค           | าารทั้งหมด                           |      | 🗸 🔍 ด้นหา                                                   |                                                                                                    |                                    |                                 |                          |                                                                 |                        |
|-----|---------------------------|-----------------------|--------------------------------|------------------------|--------------------------------------|------|-------------------------------------------------------------|----------------------------------------------------------------------------------------------------|------------------------------------|---------------------------------|--------------------------|-----------------------------------------------------------------|------------------------|
|     | ผลการ<br>Cleansing        | <mark>ลำดับที่</mark> | เลขที่ใบอนุญาต<br>วัน เดือน ปี | ชื่อ - นามสกุล         | <mark>เล</mark> ขประจำตัว<br>ประชาชน | อายุ | ภูมิลำเนา                                                   | เครื่องหมาย<br>ท <mark>ะเ</mark> บียน                                                                                                    | เลขหมายประจำปืน<br>(Serial Number) | ชนิด ขนาด                       | ชื่อผู้ทำปืน<br>(ยี่ห้อ) | ได้มาโดย                                                        | สถานะ<br>ใบอนุญาต      |
| Q   | รอการ<br>Cleansing ນ້ວນູລ | 31                    | 781/2555<br>2 พฤศจิกายน 2555   | นายดิน เจนกระบี่       | 3-1307-00053-57-7                    | 62   | 6/15 ม.4<br>ต.คลองหนึ่ง อ.คลองหลวง<br>จ.ปทุมธานี            | นย01/4900047                                                                                                    |                                    |                                 |                          | รับโอนจาก รับโอนจาก นายอโศก<br>สารคำ อำเภอเมือง จังหวัดปทุมธานี | ผ่านการบันทึกลง<br>นาม |
| Q   | รอการ<br>Cleansing ข้อมูล | 32                    | 1122/2555<br>22 พฤศจิกายน 2555 | น.ส.ภาสิริ ทรงลำเจียก  | 1-1037-00571-35-3                    | 0    | 188/2 ถ.พระราม5<br>แขวงสวนจิตรลดา เขตดุสิต<br>กรุงเทพมหานคร | ปท1122                                                                                                    | PT1122                             | ป็นสั่น<br>กึ่งอัดโนมัติ<br>.45 | DAISY                    | บิหาุง่าทาก                                                     | ผ่านการบันทึกลง<br>นาม |
| Q   | รอการ<br>Cleansing ข้อมูล | 33                    | 1234/2555<br>4 กรกฎาคม 2555    | น.ส.ภาสิริ ทรงลำเจียก  | 1-1037-00571-35-3                    | 25   | 53 ม.1<br>ต.ปรุใหญ่ อ.เมืองนครราชสีมา<br>จ.นครราชสีมา       | กท591991                                                                                                    | PSR591991                          | ป็นสั้น<br>ลูกโม่<br>.22        | บาเรตต้า                 | ร้านปืน ๆ ๆ                                                     | ผ่านการบันทึกลง<br>นาม |
| Q   | รอการ<br>Cleansing ข้อมูล | 34                    | 1234/2555<br>12 ธันวาคม 2555   | น.ส.ภาสิริ ทรงล่าเจียก | 0-0000-00000-00-0                    | 0    | 12<br>ต.บ้านใหม่ อ.เมืองปทุมธานี<br>จ.ปทุมธานี              | กท1/234/567                                                                                                    | ABC1222                            | ป็นสั่น<br>กึ่งอัดโนมัดิ<br>.25 | CHCKE                    | ป็น                                                             | ผ่านการบันทึกลง<br>นาม |
| Q   | รอการ<br>Cleansing ข้อมูล | 35                    | 200001/2555<br>5 กันยายน 2555  | น.ส.ภาสิริ ทรงลำเจียก  | 1-1037-00571-35-3                    | 25   | 5 ม.2<br>ต.บ้านฉาง อ.เมืองปทุมธานี<br>จ.ปทุมธานี            | กท010203                                                                                                    | EPP001002                          | ป็นยาว<br>.223                  | BAVARIA                  |                                                                 |                        |
| Q   | รอการ<br>Cleansing ข้อมูล | 36                    | 200002/2555<br>9 กันยายน 2555  | น.ส.ภาสิริ ทรงล่าเจียก | 1-1037-00571-35-3                    | 25   | 188/2 ถ.พระราม5<br>แล้งให้ทราบ                              | กท010203                                                                                                    | EPP001002                          | ป็นยาว                          | CCI                      | ร้านปืนในจ.อยุธยา                                               | ผ่านการบันทึกลง<br>นาม |
| Q   | รอการ<br>Cleansing ข้อมูล | 37                    | 9000025/2556                   |                        | 0-0000-00000-00-0                    | 0    | ? เนื่องจากไม่พบข้อ                                         | เนื่องจากไม่พบข้อมูลเครื่องหมายทะเบียนอาวุธปืน "กท4254"<br>กรุณาเพิ่มข้อมูลเครื่องหมายทะเบียนปืนนี้ก่อน แก้ไขหรือยืนยัน รายการใบอนุญาต<br>ต้องการเพิ่มเครื่องหมายทะเบียนอาวุธปืนนี้ ใช่หรือไม่? |                                    |                                 |                          |                                                                 |                        |
| Q   | รอการ<br>Cleansing ข้อมูล | 38                    | 4254/2557<br>5 กันยายน 2557    | นายธงไชย ประชาชน       | 3-1301-00602-10-3                    | 0    | กรุณาเพมขอมูลเง<br>ต้องการเพิ่มเครื่อง                      |                                                                                                    |                                    |                                 |                          |                                                                 |                        |
| Q   | รอการ<br>Cleansing ข้อมูล | 39                    | 100002/2558<br>7 ตุลาคม 2558   | น.ส.สุขใจ เดิมรัก      | 1-7399-12345-67-5                    | 54   |                                                             |                                                                                                    | 2                                  | Li Mari                         | เทอร์                    |                                                                 | ผ่านการบันทึกลง<br>นาม |

5 กมภาพันธ์ พ.ศ. 2561

กรณีไม่พบข้อมูลทะเบียนอาวุธปืนในฐานข้อมูล e-DOPA License เจ้าหน้าที่จะต้องเพิ่มข้อมูลดังกล่าวให้เรียบร้อยก่อนบันทึกผลข้อมูล กดปุ่ม "ใช่" เพื่อเข้าโปรแกรมนำเข้าทะเบียนอาวุธปืน

| บอานาร์ บอานาร์ บอนบนการ์ บอนบนการ์ บอนบนการ์ บอนบนการ์ บอนบนการ์ บอนบนการ์ บอนบนการ์ บอนบนการ์ บอนบนการ์ บอ<br>ข้อมูลทะเบียนปืน                                                               |                                                                                                    |                                                                       | ระบบการจัดการนำเข้าทะเบียนอาวุธ | ระบบจะเข้าโปรแกรมนำเข้า                                                 |
|----------------------------------------------------------------------------------------------------|----------------------------------------------------------------------------------------------------|-----------------------------------------------------------------------|---------------------------------|-------------------------------------------------------------------------|
| ข้อมูดทะเบียนอาวุธปืน<br>เครื่องหมายทะเบียน :<br>ที่อยู่ของอาวุธปืนล่าสุด :                                                                                                    | กท1234567 🔍<br>ปทุมธานี 🗸                                                                                                    | อำเภ <mark>อเมืองปทุมธานี</mark> ~                                    |                                 | ทะเบียนอาวุธปืน เพื่อรองรับการ<br>เพิ่มรายละเอียดทะเบียนปืน             |
| เลขหมายประจำปืน :<br>ลักษณะอาวุธปืน :<br>ชื่อผู้ทำปืน :<br>ความยาวลำกล้อง :<br>ประเทศที่น่าเข้า :<br>หน่วยงานที่เป็นแหล่งกำเนิดปี<br>ชื่อโครงการสวัสดิกา<br>เงื่อนไขโครงการสวัสดิกา<br>หมายเหย | T1234567         ป็นสั้น       ✓         BARRETT         สหรัฐอเมริกา       ✓         สหรัฐอเมริกา       ✓         ม:       เกิดจากร้านค้า         ร: | ชนิด : <mark>กึ่งอัตโนมัติ                                    </mark> | าด :32 ~<br>สี : _ดำ            | เมื่อเพิ่มข้อมูลแล้ว กดปุ่ม<br>และ กดปุ่ม เพื่อกลับสุ<br>ระบบ CLEANSING |
| ปันทึกข้อมูล ไปฏิบัติงาน: นายทดสอบ ผู้ปฏิบั                                                                                                    | <b>เดิงาน</b>                                                                                                    |                                                                       | ๑. 1301 : อำเภอเมืองปทุมธ       | านี                                                                     |

|                                            | 1 กุมภาพันธ์ พ.ศ. 2561<br>CSGUN 61.01                      | E                                                                                                    | T-L                                                    | ระบบงาน C                     | )าวุธปืน<br><sub>ยืนยัน/ปรับปรุง</sub>       | /จำหน่าย/เพิ่ม ข้อมูลใบอนุญาด ป.4 |
|--------------------------------------------|------------------------------------------------------------|----------------------------------------------------------------------------------------------------|--------------------------------------------------------|-------------------------------|----------------------------------------------|-----------------------------------|
|                                            | เลขที่ใบอนุญาต<br>เครื่องหมายทะเบียน<br>สถานที่ออกใบอนุญาต | : 12 / [<br>: กท 21563214<br>: ปทุมธานี                                                                        | 2545 [                                                 | ] ใบแทน<br>อำเภอเมืองปทุมธานี | ~                                            |                                   |
|                                            | ข้อมูลใบอนุญาต ป.4 ข้อมูลผู้รับใบอ                         | นุญาต ข้อมูลทะเบียนอาวุธปืน                                                                                    | เ <mark>บ้อมูลการได</mark> ้                           | ก้มา                          |                                              |                                   |
|                                            | วันที่ใบอนุญาต/ที่อยู่ล่าสุด<br>สถา<br>มีไว้เพื่อ 💿 เ      | วันที่ออกใบอนุญาต :<br>เนที่อยู่ / อำเภอที่อยู่ ล่าสุด :<br>วันที่ย้ายเข้า :<br>เพื่อป้องกันตัวหรือทรัพย์สิน ( | 25/02/2545<br>พิษณุโลก<br>25/01/2545<br>🔿 เพื่อการกีฬั | วันที่ย้ายออก :               | อำเภอเมืองพิษณุโลก<br>00/00/0000<br>ชื่อเก็บ |                                   |
|                                            | ค่าธรรมเนียม                                               | ค่าธรรมเนียม :                                                                                                 | 0                                                      |                               |                                              |                                   |
| - ต้องการปรับปรุง /<br>จำหน่ายข้อมูล เลือก | สถานะใบอนุญาต                                              | สถานะใบอนุญาต :<br>สาเหตุการจำหน่าย :<br>วันที่สิ้นสภาพ :                                                      | ผ่านการบันทึก<br>สาเหตุการจ<br>00/00/0000              | าลงนามแล้ว<br>จำหน้าย         |                                              | ~                                 |
| ต้องการแก้ไขรายการ                         | ผู้ลงนามใบอนุญาด<br>- ตั้ส<br>ฐาน                          | องการยืนยันข้อมู<br>เข้อมูลเดิม เลือก                                                                          | ล ตาม<br>ยืนยัน                                        | วไท้เดือกระบุ :               | ระบุเอง                                      |                                   |
|                                            | 🗋 ต้องการแก้ไขรายการ                                       |                                                                                                    |                                                        |                               |                                              |                                   |
|                                            | 💞 ยืนยัน                                                   | 🔁 จัดเก็บภาพเอกสาร                                                                                             |                                                        |                               |                                              | 📢 กลับเมนู                        |
|                                            | ผูบฏบตงาน : นายหดสอบ ผูบฏบตงาท                             | u                                                                                                    |                                                        |                               |                                              |                                   |

|                                          | 25 มีนาคม พ.ศ. 561<br>CSGUN 61.05                   | ระบบการบัน                                                                     | ทึกผลการ                                                                                                    | รจัดระเบียบข้อมูลใบอนุญาต<br>"                                                                                 | U.4                                     | 1              |
|------------------------------------------|-----------------------------------------------------|--------------------------------------------------------------------------------|----------------------------------------------------------------------------------------------------|----------------------------------------------------------------------------------------------------|-----------------------------------------|----------------|
|                                          | E-DOPA                                              |                                                                                |                                                                                                    | ยืนยัน/ปรับปรุง                                                                                                | บ∕จำหน่าย/เพิ่ม ข้อมูล`                 | ใบอนุญาต ป.4   |
|                                          | เลขที่ใบอนุเ<br>เครื่องหมายทะเ:<br>สถานที่ออกใบอนุเ | ญาต : 90000437 /<br>บียน : กท200321<br>ญาต : กรุงเทพมหานคร                     | 2502                                                                                                    | ☐ ใบแทน ศูนย์บริการประชาชน ~                                                                                   |                                         |                |
|                                          | ข้อมูลใบอนุญาต ป.4 ข้อมูลผู้รับ                     | ใบอนุญาต ข้อมูลทะเบียนอาวุธปี                                                  | น-<br>ข้างเทรางเสวเง                                                                                                    | งตการส่วนหม่วย                                                                                                 |                                         |                |
|                                          | วันที่ใบอนุญาต/ที่อยู่ล่าสุด                        | วันที่ออกใบอนุญาต :<br>สถานที่อยู่ / อำเภอที่อยู่ ล่าสุด :<br>วันที่ย้ายเข้า : | อาวุธปืนสูญง<br>จำหน่ายด้วย<br>เพิกถอนใบอ<br>ย้ายที่อยู่<br>พบใบอนุญา                                                          | หาย<br>ระบบ eservice<br>เนฺญาต<br>ดฉบับเดิม                                                                    |                                         |                |
|                                          | มีไว้เพื่อ                                          | เพื่อป้องกันตัวหรือทรัพย์สิน                                                   | ( <sup>ไ</sup> ม่ปกติ (พบ<br>สิ้นสภาพ (ค่                                                                                      | ข้อมูลซ้ำกันในระบบ)/ยกเลิกใบอนุญาต<br>าพิพากษาถึงที่สุดใหรีบอาวุธปืน)                                          |                                         |                |
| ал с с с с с с с с с с с с с с с с с с с | ค่าธรรมเนียม                                        | ค่าธรรมเนียม :                                                                 | ียกเล็กใบอนุ<br>ต่ออายุ                                                                                                    | ญาต ด้วยโปรแกรม/ยกเลิกโดย admin ระบบ                                                                           | л — — — — — — — — — — — — — — — — — — — |                |
| ต้องการจำหน่ายข้อมูลระบุ                 | สถานะใบอนุญาต                                       | สถานะใบอนุญาต :                                                                | ให้น่าอาวุธปี<br>ระงับการดำเ                                                                                                   | นมาตรวจสอบ<br>นินการใด ๆ ทางข้อมลคอมพิวเตอร์                                                                   |                                         |                |
| สาเหตุการจำหน่าย แล้วกด<br>ปุ่ม ปรับปรุง | <b>ผู้</b> ถงนามใบอนุญาต                            | ชื่อตัว-ชื่อสกุล :<br>ตำแหน่ง :                                                | ้ ช้ารุด<br>โอนอาวุธปืน<br>ยกเลิกใบอนุ<br>ใบแทน<br>โอน<br>โอนมรดก<br>อายัดใบอนุถุ<br>จำหน่ายจาก<br>เกิดความผิด<br>อื่น ๆ (ระบ) | ด้วยการบริจาคให้ส่วนราชการตามมาตรา 5<br>ญาตโดยประชาชนยื่นคำขอ<br>บาต<br>การ cleansing<br>พลาดในการบันทึกข้อมูล |                                         |                |
|                                          | จำหน่ายรายสาร                                       | สาเหตุการจำหน่าย :<br>วันที่สิ้นสภาพ :                                         | -<br>-<br>-                                                                                                    |                                                                                                    | Ŷ                                       | >              |
|                                          | 🗹 ต้องการแก้ไขรายการ                                |                                                                                |                                                                                                    |                                                                                                    |                                         |                |
|                                          | 📋 ปรับปรุง                                          | 📴 จัดเก็บภาพเอกสาร                                                             |                                                                                                    |                                                                                                    |                                         | กลับเมนู       |
|                                          | ผู้ปฏิบัติงาน : นายทดสอ <mark>บ ผู้ปฏิบ</mark> ั    | ัดิงาน                                                                         |                                                                                                    | ຄ. 0                                                                                                    | 1083 : ศูนย์บริการประชาช <b>น</b>       | เ กรมการปกครอง |

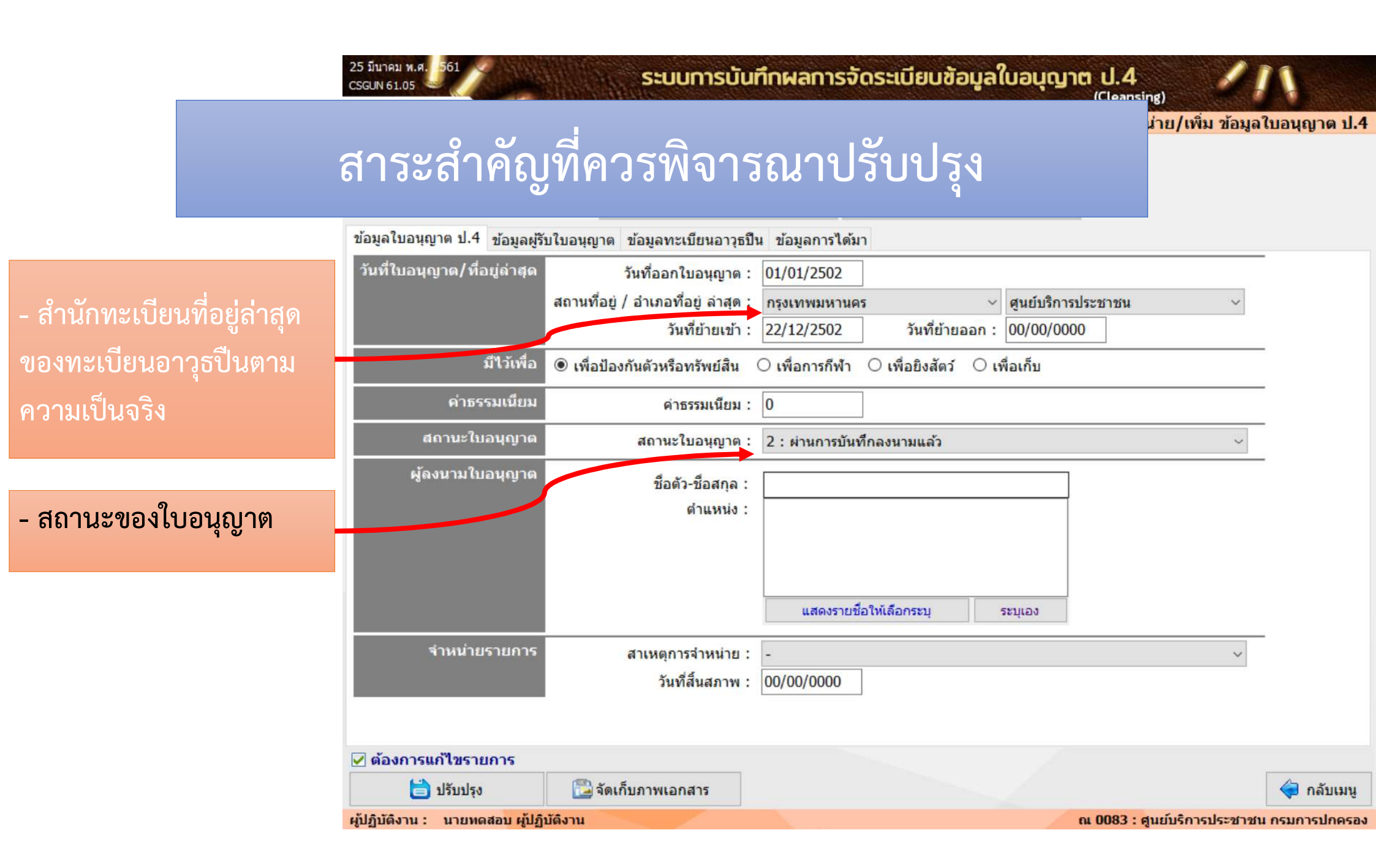

|                                                                       | 25 มนาคม พ.ศ. 1961<br>CSGUN 61.05<br>สำวระสำคัญ<br>ข้อมูลใบอนุญาต ป.4 12้อมูลผู<br>ประเภทผู้รับใบอนุญาต                                                                             | ระบบการบัน<br>บูที่ควรพิจาร<br>รับใบอนุญาต ข้อมูลทะเบียนอาวุธ<br>© บุคคลธรรมดา | ม <b>ทึกผลการจัดระเบียบข้อ</b><br>รณาปรับปรุง<br><sup>ปืน ข้อมูลการได้มา<br/>ดิบุคคล</sup>            | <b>ມູລໃບອບຸญາຕ ປ.4</b><br><sup>(Cleansing)</sup><br><sup>ູ່ມາຍ/</sup>                                    | เพิ่ม ข้อมูลใบอนุญาต ป.4 |
|-----------------------------------------------------------------------|----------------------------------------------------------------------------------------------------|--------------------------------------------------------------------------------|----------------------------------------------------------------------------------------------------|----------------------------------------------------------------------------------------------------|--------------------------|
| <ul> <li>เลขประจำตัวประชาชน</li> <li>รายละเอียดผู้ยื่นคำขอ</li> </ul> | ผู้ยื่นคำขอ<br>เลขประจำตัวประชาชน<br>คำนำหน้านาม : นาย<br>ชื่อตัว : ธีระ<br>วัน/เดือน/ปี เกิด : 01/01<br>เลขรหัสประจำบ้าน : 0<br>ตรอก :<br>จังหวัด : กรุงเท<br>สำนักทะเบียน : เขตคล | <ul> <li>3-1012-02917-12-1</li> <li>/2526 อายุ: 34 ปี</li> <li></li></ul>      | เพศ : ชาย ✓<br>ชื่อกลาง :<br>สัญชาติ : ไทย<br>านเลขที :<br>ชอย :<br>เ/อำเภอ : เขตคลองเตย<br>ปรษณีย์ : | ชื่อสกุล : อนุตราน<br>✓ เชื้อชาติ : ไทย<br>หมู่ที่ :<br>ถนน :<br>✓ แขวง/ตำบล : คลองตั<br>เบอร์โทรศัพท์ : | เนท์<br>~<br><br>น       |
|                                                                       | <ul> <li>ต้องการแก้ไขรายการ</li> <li>ปรับปรุง</li> </ul>                                                                                                    | 🔁 จัดเก็บภาพเอกสาร                                                             |                                                                                                    | or 0083 - during                                                                                         | 🔷 ກລັນເມນູ               |

| 25 มีนาคม พ.ศ. 561<br>CSGUN 61.05                | ระบบการบันทึกผล                        | การจัดระเบียบข้อมูลใบอนุญาต ป.4 | 11                                    |               |
|--------------------------------------------------|----------------------------------------|---------------------------------|---------------------------------------|---------------|
| E - DOPA<br>เลขที่1<br>เครื่องหมา<br>สถานที่ออกใ | สาระส์                                 | าคัญที่ควรพิจารณ                | เาปรับปรุง                            |               |
| ข้อมูลใบอนุญาต ป.4 ข้อมูลผู้รับใบอนุญ            | ู่<br>มาต ข้อมูลทะเบียนอาวุธปืน ข้อมูล | อาร์ได้มา<br>                   |                                       |               |
| ข้อมูลทะเบียนอาวุธปืน                            | เ≬ค้นหาข้อมูลอาวุธปืน ,                | 🖊 แก้ไขข้อมูลอาวุธปืน           |                                       |               |
| เครื่องหมายทะเบียน :                             | กท200321                               |                                 |                                       |               |
| ลักษณะอาวุธปืน :                                 | 1 : ปืนสั้น                            | ~                               |                                       |               |
| ชนิด :                                           | กึ่งอัดโนมัติ                          | ~                               | - รายละเอียดข้อมูลอา                  | าวุธปืน       |
| ขนาด :                                           | .38 ซุปเปอร์                           | ~                               | a a a a a a a a a a a a a a a a a a a | <u>ุ</u>      |
| ยี่ห้อ :                                         | BAT                                    | ~                               | บรหว่ายสะเอยดง                        | อมูลอาวุธบนเม |
| เลขหมายประจำปืน :                                | 12345                                  |                                 | ถูกต้องสามารถแก้ไข                    | โดยกดเลือก    |
|                                                  |                                        |                                 | แก้ไขข้อมูลอาวุธปืน                   |               |
|                                                  |                                        |                                 | · · ·                                 |               |
|                                                  |                                        |                                 |                                       |               |
|                                                  |                                        |                                 |                                       |               |
|                                                  |                                        |                                 |                                       |               |
|                                                  |                                        |                                 |                                       |               |
|                                                  |                                        |                                 |                                       |               |
| 🖌 ต้องการแก้ไขรายการ                             |                                        |                                 |                                       |               |
| 📄 ปรับปรุง 🔛                                     | จัดเก็บภาพเอกสาร                       |                                 | 襑 ກລັນເມນູ                            |               |
| ผู้ปฏิบัติงาน : นายทดสอบ ผู้ปฏิบัติงาน           |                                        | ຄ. 0083 :                       | : ศูนย์บริการประชาชน กรมการปกครอง     |               |

| ปอ | อมูลทะเบีย <mark>น</mark> ปืน                                    |      |                                          |           |     |   |
|----|------------------------------------------------------------------|------|------------------------------------------|-----------|-----|---|
|    | ข้อมูลทะเบียนอาวุธปืน                                            |      |                                          |           |     |   |
|    | <mark>เครื่องหมายทะเบียน :</mark> กท1234567                      | Q    |                                          |           |     |   |
|    | ที่อยู่ของอา <mark>วุธปึน</mark> ล่าสุด : ปทุม <mark>ธานี</mark> | ~    | < อำเภอเมืองปทุมธานี                     | ~         |     |   |
|    |                                                                  |      |                                          |           |     |   |
|    | เลขมมายประจำปืน ·                                                |      |                                          |           |     |   |
|    | ลักษณะอาวุธปืน : ปืนสั้น                                         | ~    | <ul> <li>ชนิด : กึ่งอัตโนมัติ</li> </ul> | ่ ∨ ขนาด: | .32 | ~ |
|    | ชื่อผู้ทำปืน : BARRETT                                           |      | ✓ รุ่น : COLTS MFG                       |           | ดำ  |   |
|    | ความยาวลำกล้อง :                                                 |      | จำนวนกระสุนปืนที่สามารถบรรจุได้ : 🛽 1    | .0        |     |   |
|    | ประเทศที่นำเข้า : สหรัฐอเมริกา                                   | ~    | <ul> <li>ประเทศที่ผลิต : สเปน</li> </ul> | ~         |     |   |
|    | หน่วยงานที่เป็นแหล่งกำเนิดปืน : เกิดจากร่                        | นค้า | ×                                        | -         |     |   |
|    | ชื่อโครงการสวัสดิการ :                                           |      |                                          |           |     | - |
|    | เงื่อนไขโครงการสวัสติการ :                                       |      |                                          |           |     |   |
|    | หมายเหตุ :                                                       |      |                                          |           |     | 1 |

ระบบจะเข้าสู่โปรแกรมเพื่อ รองรับการแก้ไข รายละเอียด ทะเบียนปืน เมื่อปรับปรุง ข้อมูลแล้ว กดปุ่ม

| 25 มีนาคม พ.ศ. 561<br>CSGUN 61.05                                     | ระบบการบันทึกเ                                         | ผลการจัดระเบียบข้อมูล                 | ลใบอนุญาต ป.4<br>(Jeansing) | 111                                                                 |                                                   |
|-----------------------------------------------------------------------|--------------------------------------------------------|---------------------------------------|-----------------------------|---------------------------------------------------------------------|---------------------------------------------------|
| E-DOPA                                                                |                                                        |                                       | ยืนยัน/ปรับปรุง/จำหน่าย/เท็ | งื่ม ข้อมูลใบอนุญาต ป.4                                             |                                                   |
| เลขที่ใบอนุญาต :<br>เครื่องหมายทะเบียน :                              | 90000437 / 2502<br>nn200321                            | 2 🗌 ใบแทน                             |                             |                                                                     |                                                   |
| สถานที่ออกใบอนุญาต :                                                  | กรุงเทพมหานคร                                          | < ศูนย์บริการประชาชน                  | $\sim$                      |                                                                     |                                                   |
| ข้อมูลใบอนุญาต ป.4 ข้อมูลผู้รับใบอนุญ<br>ข้อมูลทะเบียนอาวุธปืน        | ุ่าต ข้อมูลทะเบียนอาวุธปืน ข้∌<br>≬ค้นหาข้อมูลอาวุธปืน | อมูลการได้มา<br>🥖 แก้ไขข้อมูลอาวุธปืน | <u> </u>                    |                                                                     |                                                   |
| เครื่องหมายทะเบียน :                                                  | กท200321                                               |                                       |                             |                                                                     |                                                   |
| ลักษณะอาวุธปืน :<br>ชนิด :<br>ขนาด :<br>ยี่ห้อ :<br>เลขหมายประจำปืน : | 1                                                      | รุงเพื่อปรับปรุงข้อมู<br>จัดระเบียบ   | ลใน                         | <b>จัดเก็บภาพเอก</b> ส<br>สามารถจัดเก็บ <i>ม</i><br>หรือ นำเข้ารูปภ | สาร<br>กาพต้นขั้วใบอนุญาตฯ<br>เาพต้นขั้วใบอนุญาตฯ |
| <ul> <li>✓ ต้องการแก้ไขรายการ</li> <li>ไอ้บปรุง</li> </ul>            | จัดเก็บภาพเอกสาร                                       |                                       |                             | 🟟 กลับเมนู                                                          |                                                   |
| ผู้ปฏิบัติงาน : นายทดสอ <mark>บ ผู้ปฏิบัติงาน</mark>                  |                                                        |                                       | ณ 0083 : ศูนย์บริกา         | ารประชาชน กรมการปกครอง                                              |                                                   |

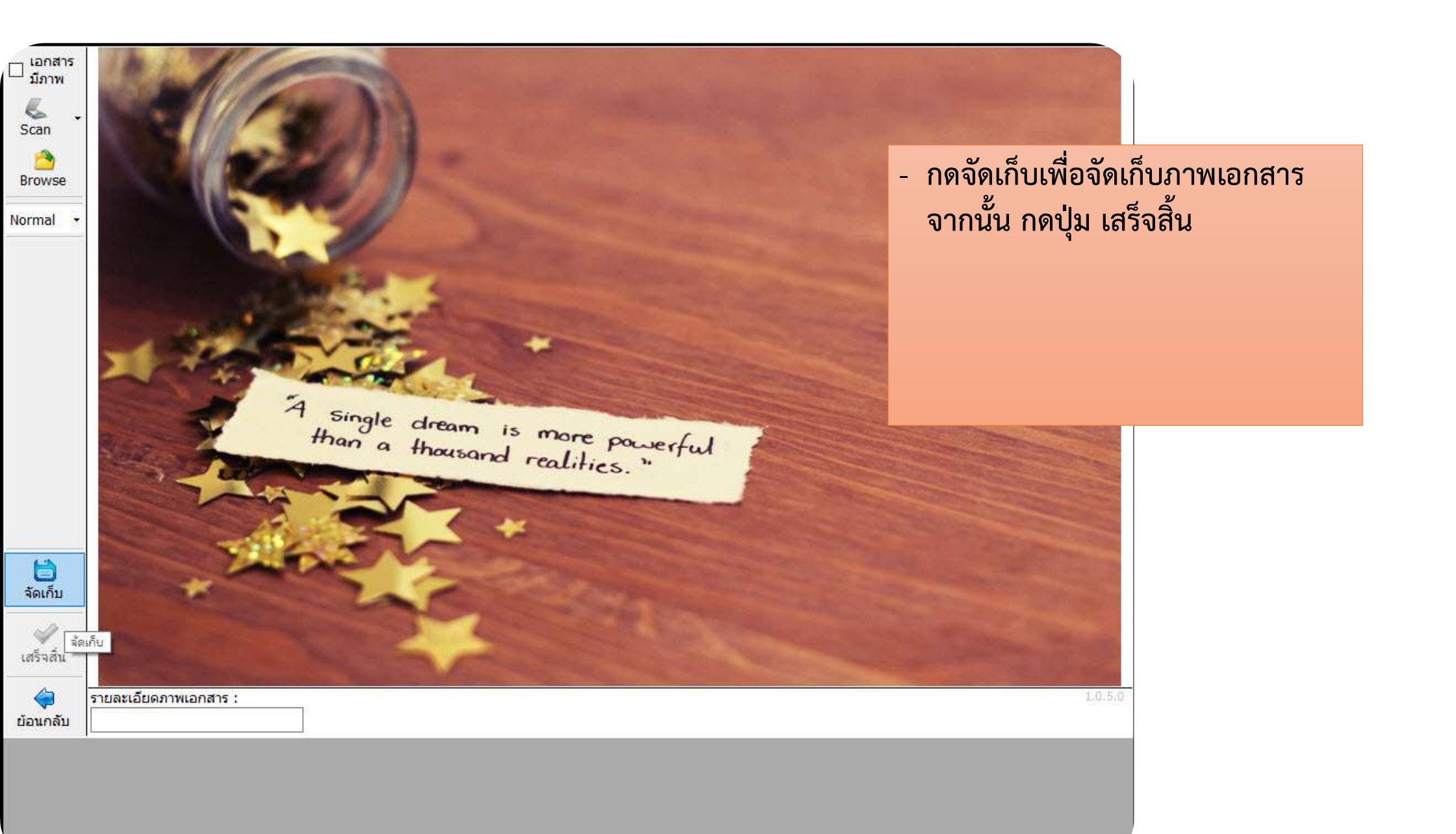

| :5 มี<br>:SG | มาคม พ.ศ. 2561                           | ρ                 | แลกา           | ารแสดงขั้น                                                                                                    | ລາມລ                                                   | รจัด                                  | SE      | เบียบข้อมูลใบอนุ                                                 | <mark>ດງາຕ</mark><br>(<br>ຢ | <mark>ป.</mark> 4<br>Clear<br>นยัน/ร | 1<br>nsing)<br>ปรับปรุง/จำหน่าย    | ///<br>บ/เพิ่ม ข้อมูลใเ                       | <mark>เอนุญาต ป.</mark> 4 |
|--------------|------------------------------------------|-------------------|----------------|----------------------------------------------------------------------------------------------------|--------------------------------------------------------|---------------------------------------|---------|------------------------------------------------------------------|-----------------------------|--------------------------------------|------------------------------------|-----------------------------------------------|---------------------------|
| กรุ          |                                          | V                 | <b>N 611 1</b> | 1 9 9 9 9 1 A 9 9 9 1 A 9 9 9 1 A 9 9 9 1 A 9 9 9 1 A 9 9 9 1 A 9 9 9 1 A 9 9 1 A 9 9 1 A 9 9 1 A 9 9 1 A 9 9 1 | ាមា                                                    |                                       | ~       | 🔍 ค้นหา                                                          |                             |                                      |                                    |                                               |                           |
|              | Cleansing                                | Cleansing         | ลาดบ<br>ที่    | เลขทเบอนุญาต<br>วัน เดือน ปี                                                                                    | ชื่อ - นามสกุล                                         | เลขบระจำตัว<br>ประชาชน                | อายุ    | ภูมิลำเนา                                                        | เครื่องหว<br>ทะเบีย         | มาย<br>น                             | เลขหมายประจำปืน<br>(Serial Number) | ชนิด ขนาด                                     | ชื <sub>่</sub> อ ^<br>(  |
| Q,           | Verify ผลการ<br>Cleansing ข้อมูล<br>แล้ว | ปรับปรุงข้อมูล    | 1              | 217/2498<br>14 เมษายน 2498                                                                                      | นายธีระ อนุดรานนท์                                     | 3-1012-02917-12-1                     | 34      | 661 ซ.พระรามที่ 2 ชอย 11<br>แขวงบางมด เขดจอมทอง<br>กรุงเทพมหานคร | กท1327                      | 74                                   | 123                                | ป็นสั้น<br>กึ่งอัดโนมัติ<br>.22               | B/                        |
| ٩            | ปรับข้อมูลในฐาน<br>ข้อมูล EDOPA<br>แล้ว  |                   | 2              | 3300/2501<br>24 กันยายน 2501                                                                                    | ห้างหุ้นส่วนสามัญนิดิบุคคล<br>บริษัทดสอบการเล่นการพนัน | 3-1012-02917-12-1                     | 34      | 661 ช.พระรามที่ 2 ชอย 11<br>แขวงบางมด เขตจอมทอง<br>กรุงเทพมหานคร | รย35                        | 5                                    | 581363                             | ป็นยาว<br>เดี่ยวลูกชอง<br>12 (5 นัด)          | ເນວຣ໌                     |
| ٩            | Verify ผลการ<br>Cleansing ข้อมูล<br>แล้ว | ປ່ຈັນປ່ອງຫ້ວນູລ   | 3              | 1393/2502<br>20 กุมภาพันธ์ 2502                                                                                 | พ.ต.อ.พินิจ สนธยานนท์                                  | 1-1111-11111-11-1                     | 29      | 235 ซ.ริมคลองมอญ<br>แขวงวัดอรุณ เขตบางกอกใหญ่<br>กรุงเทพมหานคร   | กท2171                      | 50                                   | 85218                              | ป็นสั้น<br>รีวอลเวอร์<br>.38                  | ĩ                         |
| Q            | บันทึกผลการ<br>Cleansing ข้อมูล<br>แล้ว  | ປຣັນປຣຸงข้อมูล    | 4              | 90000437/2502<br>1 มกราคม 2502                                                                                  | นายธีระ อนุดรานนท์                                     | 3-1012-02917-12-1                     | 34      | แขวงคลองดัน เขตคลองเตย<br>กรุงเทพมหานคร                          | กท2003                      | 21                                   | 12345                              | ป็นสั้น<br>กึ่งอัตโนมัติ<br>.38 ชุปเปอร์      | 1                         |
| Q,           | Verny พลการ<br>Cleansing ข้อมูล<br>แล้ว  | ປรັບປรຸงข้อมูล    | 5              | 582/2504<br>10 สิงหัวอุม 2504                                                                                   | ร.ต.สัญชัย เนียมทันด์                                  | · · · · · · · · · · · · · · · · · · · |         | 474                                                              | 5                           | 76                                   | DF55555                            | ป็นสั้น<br>กึ่งอัตโนมัติ<br>.22               | Br                        |
| Q,           | รอการ<br>Cleansing ข้อมูล                |                   | 6              | 42/25 5<br>1 มกราคม 2595                                                                                        | นาย                                                    | มื่อบันทึกผลก                         | าระ     | จัดระเบียบแล้ว ระบ <sup>.</sup>                                  | <b>ບ</b> ຈະ <sup>1</sup>    | 70                                   | SN45678                            | -<br>ลูกโม่<br>.22                            |                           |
| ٩            | รอการ<br>Cleansing ข้อมูล                |                   | 7              | 896/2510<br>6 มีนาคม 2510                                                                                       | นายองเจ้ แล่บลันทร์                                    | เสดงข้อมูล ผ                          | ลก′     | าร CLEANSING เป็น                                                | ູງ <sup>1</sup>             | 07                                   | 68222                              | -<br>รีวอลเวอร์<br>.22                        | ue                        |
| ٩            | รอการ<br>Cleansing ข้อมูล                |                   | 8              | 82/2512<br>21 มกราคม 2512                                                                                       | นายนิต ชิ้นแสงจันทร์                                   | บนทกผลการ                             | i Cl    | _EANSING ขอมูลแส                                                 | ลว" ส                       | 13                                   | 123                                | ป็นสั้น<br><mark>กึ่งอัตโนมัติ</mark><br>.380 |                           |
| Q            | บันทึกผลการ<br>Cleansing ข้อมูล<br>แล้ว  | ปรับปรุงข้อมูล    | 9              | 2804/2512<br>6 มีนาคม 2512                                                                                      | นายสมคิด ทองน้อย                                       |                                       |         | พ.ตูพุง อ.เมองบาตธร<br>จ.ยโตีธร                                  |                             | 01                                   | 1234                               | ป็นยาว<br>อัดลม<br>.177(4.5 มม.)/เบล<br>1     | BAF                       |
| <u> </u>     | รอการ<br>Cleansing ข้อมล                 |                   | 10             | 2804/2512<br>6 มีนาคม 2512                                                                                      | นายสมคิด ทองน้อย                                       | 0-0000-00000-00-0                     | 27      | 3371<br>แขวงคลองสาน เขตคลองสาน                                   | กท6327                      | 01                                   | 1234                               | ป็นยาว<br>อัดลม                               | BAI                       |
| 52           | onns Cleansing                           | บันทึกผล Cleansin | g แล้ว 📕       | Verify ผลการ Cleansing                                                                                          | แล้ว 📃 รอยีนยันเพื่อ Manual up                         | date ข้อมูล 📕 ยืนยันปรับข             | ມ້ວນູລໃ | เรานข้อมูล                                                       |                             |                                      | สำเ                                | นวนรายการทั้งหมด                              | 22,765 รายการ             |
|              | <b>ห</b> น้าก่อน <b>1</b>                | ~                 | / 1,5          | 18 หน้าถัดไป                                                                                                    | >                                                      |                                       |         |                                                                  |                             |                                      | 🔶 เพิ่มรายกา                       | ารตกหล่น 🎯                                    | จบการทำงาน                |
| រ៉ែវភ្ល      | บัติงาน: นายห                            | ทดสอบ ผู้ปฏิบัติง | าน             |                                                                                                    |                                                        |                                       |         |                                                                  |                             |                                      | ณ 0083 : ศูนย์                     | ับริการประชาชน ศ                              | ารมการปกครอง              |

|   |               |                        | 1 23                       | <b>2</b>                      |                                       | 11                                                      |                                      |                                                            |
|---|---------------|------------------------|----------------------------|-------------------------------|---------------------------------------|---------------------------------------------------------|--------------------------------------|------------------------------------------------------------|
|   | С             | สถานะ<br>leansing      | ผลการ<br>Cleansing         | ู <mark>ลำดับ</mark><br>) ที่ | เลขที่ใบอนุญาต<br>วัน เดือน ปี        | ชื่อ - นามสกุล                                          | เลขประจำดัว<br>ประชาช <sub>ั</sub> น | ในขั้นตอนการบันทึกผล เมื่อผู้ใช้กดปุ่มแว่เ                 |
|   | รอกว          | 5                      |                            | 7                             | 806/2510                              | นายยนต์ แล่บลับทร์                                      | 0-0000-00000-0                       | ขยายเบรแกรมจะเปรยบรายละเอยด                                |
| Q | Clea          |                        |                            |                               |                                       |                                                         |                                      | ทะเบียนปืนที่พบในใบอนุญาตา กับ                             |
| 0 | san<br>Clea   |                        |                            |                               | กท6327                                | 01                                                      | o                                    | รายละเอียดทะเบียนปืนในฐานข้อมูล                            |
| ~ |               |                        |                            | ข้อมูลจาก                     | ใบอนุญาต ป.4                          | ข้อมูลจากฐานข้อ                                         | อมูลอาวุธปืน                         | พะเกิยหอเบื่อกห                                            |
| Q | บันท์<br>Clea | ลักษณะ                 | ะอาวุธปืน :                | ป็นยาว                        |                                       | ป็นยาว                                                  | 0                                    | กรณีข้อมูลไม่ตรงกัน                                        |
|   | แลว           |                        | ชนิด :                     | อัดลม                         |                                       | อัดลม                                                   |                                      | ระบบจะให้ผู้ใช้ว่าต้องการดำเนินการต่อ                      |
| Q | Clea          |                        | ขนาด :                     | .177(4.5 1                    | ม.)/เบอร์ <b>1</b>                    | .22 (5.5 มม.)/เบ                                        | อร์ 2                                | หรือ "แก้ไขข้อมูลทะเบียนอาวุธปืน" ให้<br>ถกต้องก่อบหรือไม่ |
|   |               |                        | ยี่ห้อ :                   | BARRETT                       |                                       | BARRETT                                                 |                                      |                                                            |
| Q | Clea          | <mark>เ</mark> ลขหมายข | ประจำปืน :                 | 1234                          |                                       | 1234                                                    | 0                                    | กรณีข้อมูลจากฐานข้อมูลอาวุธปืน ถูกต้อง                     |
| Q | san<br>Clea   | ข้อมูลอา<br>ต้องการต   | วุธปืนจากใบ<br>กำเนินรายกา | เอนุญาต ป.<br>ารต่อ หรือแ     | 4 และ ข้อมูลจากรู<br>ก้ไขข้อมูลจากฐาน | ฐานข้อมูลอาวุธปืน ไม่ต <sup>ู</sup><br>แข้อมูลอาวุธปืน? | รงกัน 0                              | แล้ว ไม่ต้องการแก้ไข ไห้กด "ดำเนิน<br>รายการต่อ"           |
| Q | san<br>Clea   |                        |                            | ด่าเ                          | นินรายการต่อ                          | แก้ไขข้อมูลอาวุธปืน                                     | 0<br>ยกเลิก                          |                                                            |
| Q | sann<br>Clear | ร<br>nsing ข้อมูล      |                            | 14                            | 6499/2514<br>9 สิงหาคม 2516           | นายสมพงษ์ ผ่องศรี                                       | 0-0000-00000-0                       |                                                            |
| Q | รอกา<br>Clear | ร<br>าsing ข้อมูล      |                            | 15                            | 1749/2515                             |                                                         | 0-0000-00000-0                       |                                                            |

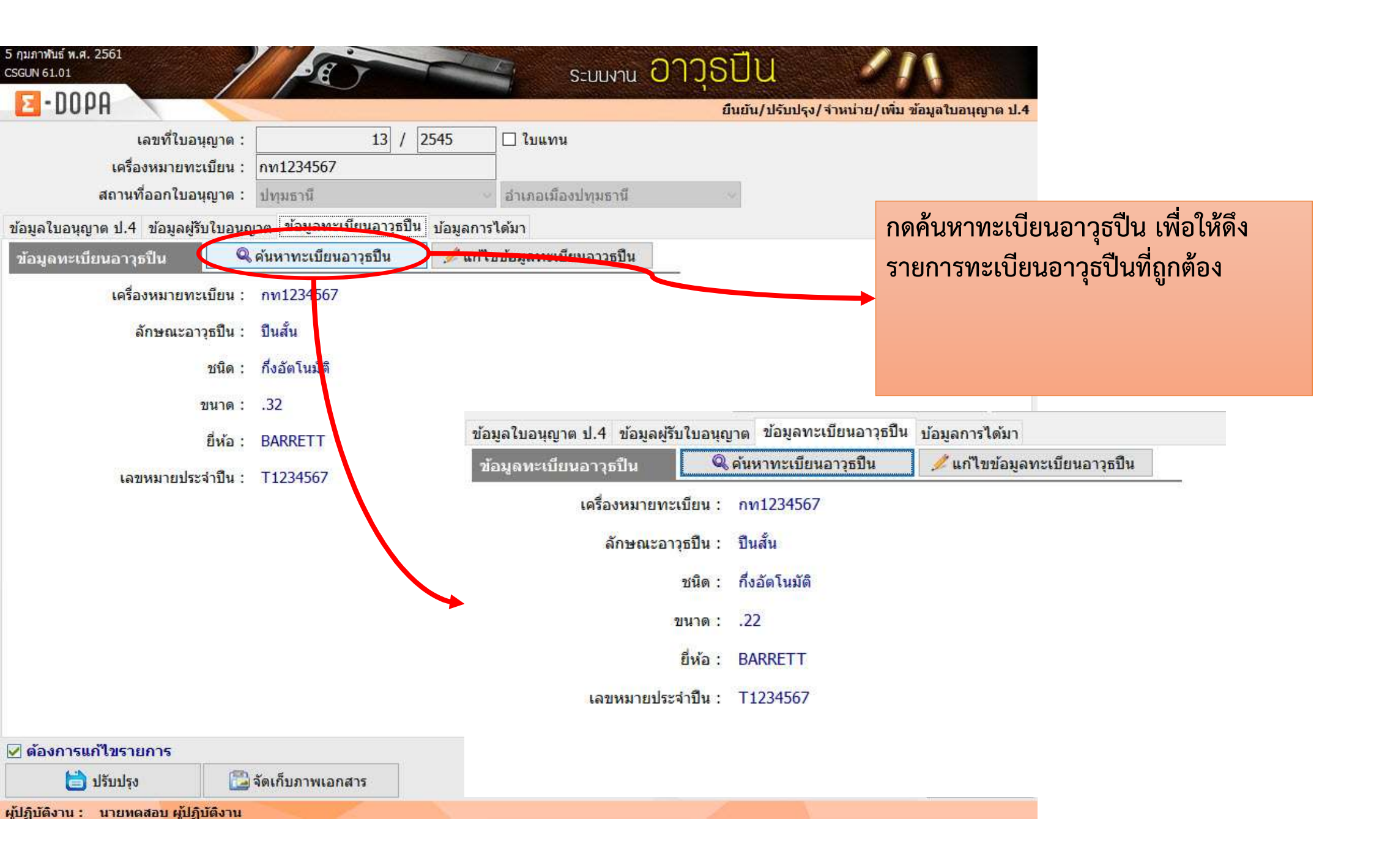

## <u>ระบบการบันทึกผลการจัดระเบียบข้อมูลใบอนุญาต ป.4 (Cleansing)</u>

<u>ระบบการบันทึกผลการจัดระเบียบข้อมูลใบอนุญาต ป.4 (Cleansing)</u>

- ยืนยัน/ปรับปรุง/จำหน่าย/เพิ่ม ข้อมูลใบอนุญาต ป.4
- ยืนยันสถานะการ Cleansing ช้อมูล (Verify)
  - ยืนยันผลการปรับปรุงข้อมูล e-DOPA License
  - การส่งข้อมูล Cleansing ไประบบ e-Dopa License เฉพาะรายการ

<u>ระบบการตรวจสอบและออกรายงานการจัดระเบียบข้อมูลใบอนุญาต ป.4 (Cleansing)</u>

- ตรวจสอบข้อมูลการ Cleansing ใบอนุญาต ป.4
- ตรวจสอบสถิติแยกตาม สถานะการ Cleansing ข้อมูลใบอนุญาต ป.4
- ตรวจสอบภาพรวมการ Cleansing ข้อมูลใบอนุญาต ป.4
- รายงานข้อมูลการ Cleansing ใบอนุญาต ป.4
- รายงานการ Cleansing ข้อมูลใบอนุญาต ป.4 แยกตามผู้ปฏิบัติงาน

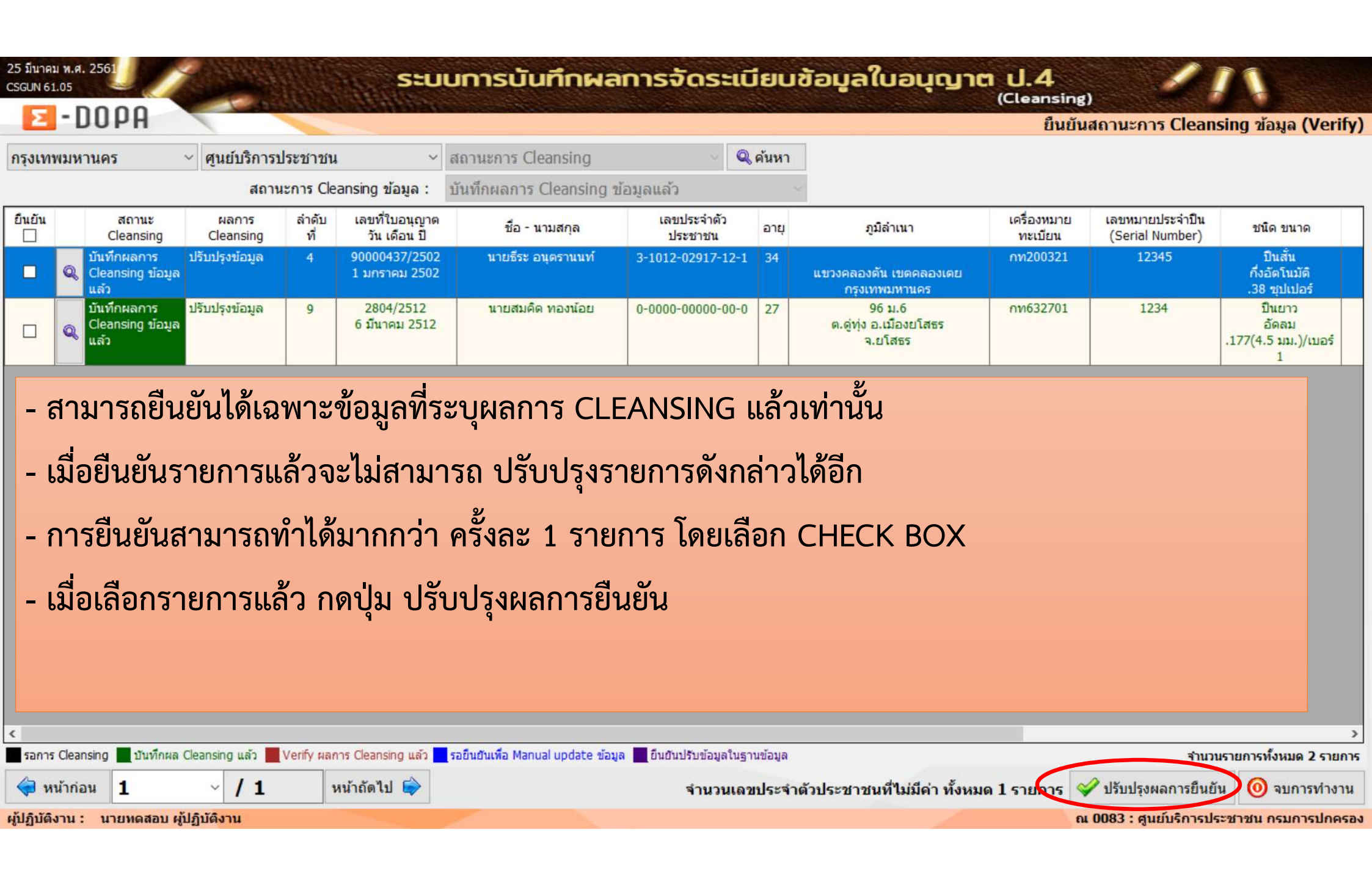

| 5 กุมภาพ<br>CSGUN 61 | นธ์ พ.<br>1.01 | a. 2561                                  |                       |                                | 1          |             | E                      | r     |                                                       | E                      | S                         |
|----------------------|----------------|------------------------------------------|-----------------------|--------------------------------|------------|-------------|------------------------|-------|-------------------------------------------------------|------------------------|---------------------------|
| ปทุมธ                | านี            |                                          | ่ อำเภล               | อเมืองปทุมธานี                 | ¥.         | สถานะการ (  | leansing               |       | 🗠 🔍 ด้นหา                                             |                        |                           |
|                      |                |                                          |                       | สถานะการ Cleansin              | g ข้อมูล : | บันทึกผลกา  | ร Cleansing ข้อมูลแล   | ล้ว   | · ~                                                   |                        |                           |
| <mark>ยืนยัน</mark>  |                | ผลการ<br>Cleansing                       | <mark>ลำดับที่</mark> | เลขที่ใบอนุญาต<br>วัน เดือน ปี | ชื่อ - 1   | เามสกุล     | เลขประจำด้ว<br>ประชาชน | อายุ  | ภูมิลำเนา                                             | เครื่องหมาย<br>ทะเบียน | เลขหมายประ<br>(Serial Num |
|                      | Q              | Verify ผลการ<br>Cleansing ข้อมูล<br>แล้ว | 8                     | 5934/2534<br>5 กันยายน 2534    | น.ส.ภาสิริ | ทรงล่าเจียก | 0-0000-00000-00-0      | 25    | 53 ม.1<br>ต.ปรุใหญ่ อ.เมืองนครราชสีมา<br>จ.นครราชสีมา | กท010203               | EPP1111                   |
|                      | 6              | verify ผลการ<br>Cleansing ข้อมูล<br>แล้ว | 11                    | 13/2545<br>1 มกราคม 2545       | น.ส.นันท   | ภัค ไพรศรี  | 5-1012-00083-14-8      | 34    | 198/1 ม.2<br>ต.ดอนทอง อ.เมืองพิษณุโลก<br>จ.พิษณุโลก   | กท1234567              | T123456                   |
|                      | Q              | Verify แลการ<br>Cleansing ข้อมูล<br>แล้ว | 12                    | 14/2545<br>2 กุมภาพันธ์ 2545   | น.ส.นันท   | ภัค ไพรศรี  | 5-1012-00083-14-8      | 34    | 198/1 ม.2<br>ต.ดอนทอง อ.เมืองพิษณุโลก<br>จ.พิษณุโลก   | พล1234567              | P123456                   |
|                      | Q              | Verify ผลการ<br>Cleansing ข้อมูล<br>แล้ว | 16                    | 123/2550<br>12 กุมภาพันธ์ 2550 | น.ส.นันท   | ภัค ไพรศรี  | 5-1012-00083-14-8      | 0     | 198/1 ม.2<br>ด.ดอนทอง อ.เมืองพิษณุโลก<br>ว.พิษณุโลว   | กท54246895             | REU564                    |
|                      | Q              | Verify ผลการ<br>Cleansing ข้อมูล<br>แล้ว | 2                     | 228/2552<br>12 กุมภาพันธ์ 2552 | u          | าย<br>เมื่  | อยืนยันการบับข์        | ี้กผส | าการจัดระเบียบแล้ว ร                                  | ะบบจะแสด               | 3                         |
|                      |                |                                          |                       |                                |            |             | วมูล ผลการ CLI         | EAN   | SING เป็น " VERIFY                                    | ผลการ                  |                           |

CLEANSING ข้อมูลแล้ว"

# Flow การทำงานของระบบหลังการ Verify ข้อมูล

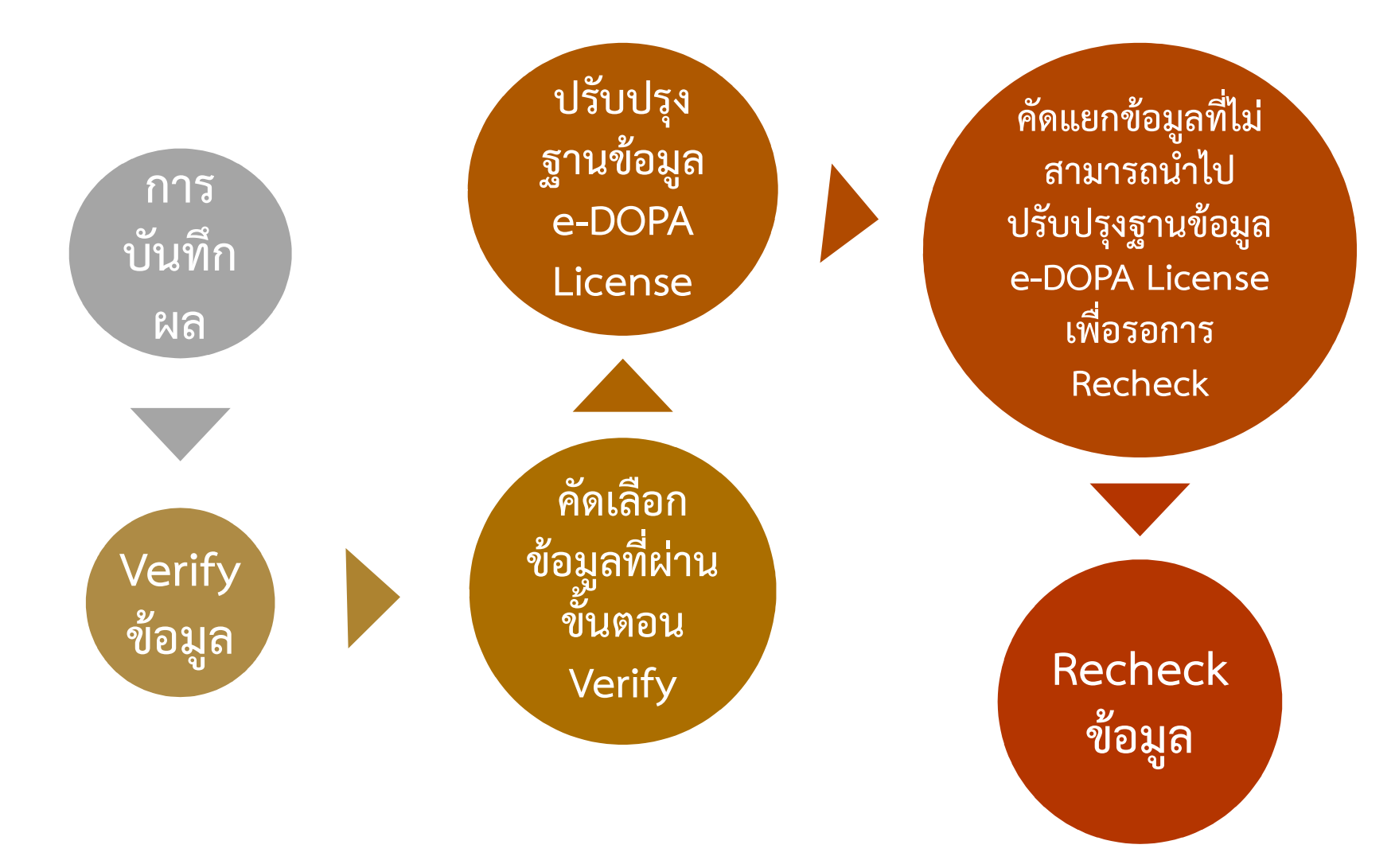

## <u>ระบบการบันทึกผลการจัดระเบียบข้อมูลใบอนุญาต ป.4 (Cleansing)</u>

<u>ระบบการบันทึกผลการจัดระเบียบข้อมูลใบอนุญาต ป.4 (Cleansing)</u>

- ยืนยัน/ปรับปรุง/จำหน่าย/เพิ่ม ข้อมูลใบอนุญาต ป.4
- ยืนยันสถานะการ Cleansing ช้อมูล (Verify)
- ยืนยันผลการปรับปรุงข้อมูล e-DOPA License
  - การส่งข้อมูล Cleansing ไประบบ e-Dopa License เฉพาะรายการ

<u>ระบบการตรวจสอบและออกรายงานการจัดระเบียบข้อมูลใบอนุญาต ป.4 (Cleansing)</u>

- ตรวจสอบข้อมูลการ Cleansing ใบอนุญาต ป.4
- ตรวจสอบสถิติแยกตาม สถานะการ Cleansing ข้อมูลใบอนุญาต ป.4
- ตรวจสอบภาพรวมการ Cleansing ข้อมูลใบอนุญาต ป.4
- รายงานข้อมูลการ Cleansing ใบอนุญาต ป.4
- รายงานการ Cleansing ข้อมูลใบอนุญาต ป.4 แยกตามผู้ปฏิบัติงาน

## การยืนยันผลการปรับปรุงข้อมูล E-DOPA LICENSE

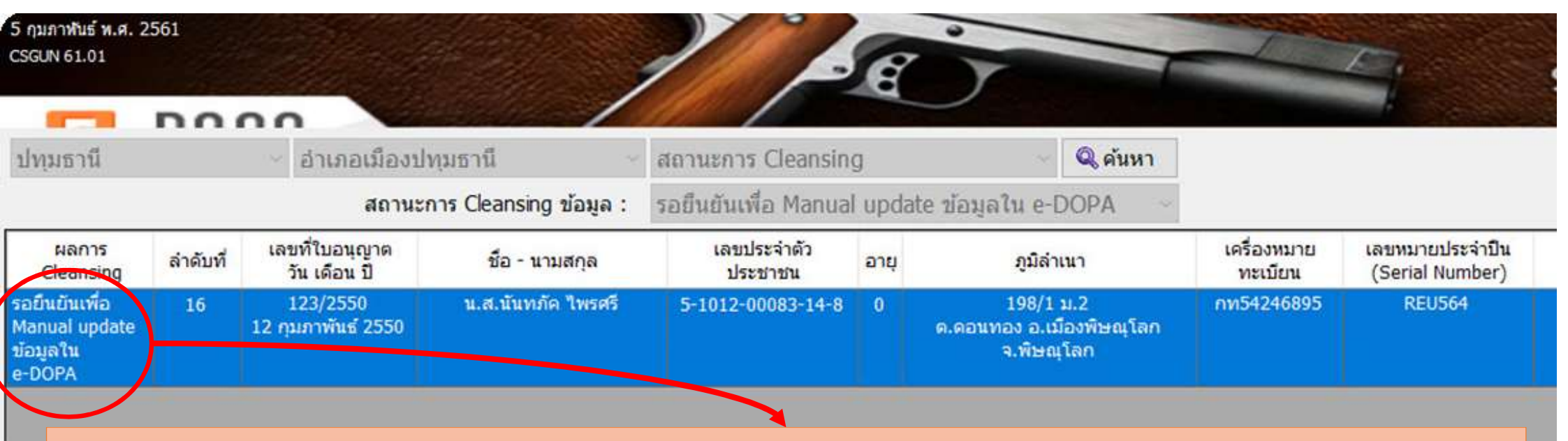

้ โปรแกรมแสดงเฉพาะรายการที่ไม่ถูกนำไปปรับปรุงฐานข้อมูล E-DOPA LICENSE เนื่องจาก พบว่าข้อมูลใน E-DOPA LICENSE มีวันที่ปรับปรุงข้อมูลมากกว่าวันที่ยืนยันรายการในฐานข้อมูลการจัดระเบียบ

- DOUBLE CLICK รายการที่ต้องการยืนยันการปรับปรุงฐานข้อมูล E-DOPA LICENSE

#### การยืนยันผลการปรับปรุงข้อมูล E-DOPA LICENSE

| ∫มภาฬน<br>GUN 61. | ธ์ พ.ศ. 2561<br>01     |             |                                |                              | A                               | 7             |                                                     | E                      | ຣະນຸມ           | ivnu O                         | าวุธเ        | Ju                           | 1                                    | 1           |
|-------------------|------------------------|-------------|--------------------------------|------------------------------|---------------------------------|---------------|-----------------------------------------------------|------------------------|-----------------|--------------------------------|--------------|------------------------------|--------------------------------------|-------------|
| ไทุมธา            | i<br>i                 | ่ อำเภ      | อเมืองปทุมธานี                 | <ul> <li>สถานะการ</li> </ul> | Cleansing                       |               | Q ค้นหา                                             |                        |                 |                                |              |                              |                                      |             |
|                   |                        |             | สถานะการ Cleansin              | g ข้อมูล : รอยืนยันเพื<br>ก  | a Manual update ข้<br>กรณาเลือก | อมูลใน<br>ระว | e-DOPA                                              | าารยืนยัง              | นและกดเป็       | มไร้บปรง                       | ผลการยืบ     | เย้าม                        |                                      |             |
| นยัน              | ข้อมูลจาก              | ลำดับที่    | เลขที่ใบอนุญาต วัน<br>เดือน ปี | ชื่อ - นามสกุล               | เลขประจำตัว<br>ประชาชน          | อายุ          | <i>ຄູ</i> ມີລຳເນາ                                   | เครื่องหมาย<br>ทะเบียน | เลขทมายประจำปืน | ชนิด ขนาด                      | ชื่อผู้ทำปืน | ได้มาโดย                     | สถานะ                                |             |
|                   | ข้อมูลจาก<br>Cleansing | 11          | 13/2545<br>1 มกราคม 2545       | น.ส.นันทภัค ไพรศรี           | 5-1012-00083-14-8               | 34            | 198/1 ม. 2<br>ค.ดอนทอง อ.เมืองพิษณุโลก              | กท1234567              | T1234567        | ป็นสั้น<br>กึ่งอัดโนมัติ<br>วว | BARRETT      | รับโอนจาก จากนายทดสอบ สมมุดิ | ผ่านการบันทึกลง<br>นาม               |             |
| 5                 | ุข้อมูลจาก<br>e-DOPA   | 0           | 13/2545<br>1 มกราคม 2545       | น.ส.นันทภัค ไพรศรี           | 5-1012-00083-14-8               | 34            | า.พุษณุณท<br>198/1 ม. 2<br>ต.ดอนทอง อ.เมืองพิษณุโลก | กท1234567              | T1234567        | -<br>กึ่งอัตโนมัติ             | BARRETT      | รับโอนจาก จากนายทดสอบ สมมุดิ | ผ่านการบันทึกลง<br><mark>น</mark> าม |             |
| ົໂ                | ปรแกรม                 | แสด         | งตารางเเ                       | ไรียบเทียบ                   | ข้อมูลจาก                       | າສູາ          | นข้อมูลการจั                                        | ดระเบีย                | บ และ ฐา        | າนข้อมูล                       | E-DOPA       | A LICENSE                    |                                      |             |
| -                 | CLICK                  | ແວ່ນ        | ขยาย เพื่อ                     | อแสดงราย                     | ละเอียด                         |               |                                                     |                        |                 |                                |              |                              |                                      |             |
| -<br>เ            | CLICK<br>ป็นข้อมูล     | CHE<br>ลจาก | CK BOX                         | เพื่อยืนยัน                  | ข้อมูลที่ถูก                    | าต้ส          | อง เช่น กรณีช่                                      | ข้อมูลจา               | ก E-DOP         | a licei                        | vse มีคว     | ามถูกต้อง ให้เล่             | ลือก CHI                             | ECK BOX ที่ |

E-DOPA LICENSE

- กดปุ่ม ปรับปรุงผลการยืนยัน ระบบจะนำข้อมูลจากฐานข้อมูลการจัดระเบียบไปปรับปรุงฐานข้อมูล E-DOPA LICENSE ทันที

🗱 ยกเลิก 🛛 🧇 ปรับปรุงผลการยืนยัน 🤞 จบการทำงาน

จิบัติงาน : นายทดสอบ ผู้ปฏิบัติงาน

# <u>ระบบก</u> การส่งข้อมูล Cleansing ไประบบ e-DOPA License เฉพาะ ระบเ รายการ

- ยนยน/บรบบรุง/จาหนาย/เพม ขอมูลเบอนุญาต บ.4
- ยืนยันสถานะการ Cleansing ช้อมูล (Verify)
- ยืนยันผลการปรับปรุงข้อมูล e-DOPA License

- การส่งข้อมูล Cleansing ไประบบ e-Dopa License เฉพาะรายการ

- รองรับการส่งข้อมูลจากระบบ CLEANSING ไปยัง ระบบ E-DOPA LICENSE โดยไม่ต้องรอ การ RUN PROGRAM แบบ AUTO

- เงื่อนไข

- : จะต้องเป็นรายการที่ผ่านการยืนยันผลการบันทึกแล้วเท่านั้น
- : ทำได้ครั้งละ 1 รายการ
- : เมื่อปรับปรุงรายการแล้ว จะไม่สามารถดำเนินการใด ๆ กับรายการได้อีก

#### การส่งข้อมูล CLEANSING ไประบบ E-DOPA LICENSE เฉพาะรายการ

| / ηι<br>CSGL | เภาพันธ์ พ.ศ. 2561<br>JN 61.01           |                    |                       |                                 |                                                                   | Ê                      |            |                        | 7                                     | ระบบงา                             |
|--------------|------------------------------------------|--------------------|-----------------------|---------------------------------|-------------------------------------------------------------------|------------------------|------------|------------------------|---------------------------------------|------------------------------------|
| ปท           | ุ่มธานี                                  | < อ่าน             | กอเมืองปา<br>สถานะเ   | ทุมธานี<br>การ Cleansing ข้อมูล | <ul> <li>สถานะการ Cleansin</li> <li>Verify ผลการ Clean</li> </ul> | g<br>sing ข้อมูลแล้ว   | 🔍 🔍 ค้นห   | n<br>~                 |                                       |                                    |
|              | สถานะ<br>Cleansing                       | ผลการ<br>Cleansing | <mark>ลำดับที่</mark> | เลขที่ใบอนุญาต<br>วัน เดือน ปี  | ชื่อ - นามสกุล                                                    | เลขประจำดัว<br>ประชาชน | อายุ       | <mark>ภูมิลำเนา</mark> | เค <mark>รื่</mark> องหมาย<br>ทะเบียน | เลขหมายประจำปืน<br>(Serial Number) |
| Q            | Verify ผลการ<br>Cleansing ข้อมูล<br>แล้ว | ปรับปรุงข้อมูล     | 8                     | 5934/2534<br>5 กันยายน 2534     | น.ส.ภาสิริ ทรงล่าเจียก                                            | 0-0000-00000-00-0      | 25         | 53 u.1                 | กท010203                              | EPP11111                           |
|              | Verify ผลการ<br>Cleansing ข้อมูล<br>แล้ว | ปรับปรุงข้อมูล     | 10                    | 12/2545<br>25 กุมภาพันธ์ 2545   | ໂປຣແດຣະເພດຈະ                                                      |                        | ວະມື້ມດວ   |                        | 4                                     | T 18013                            |
| đ            | Verify ผลการ<br>Cleansing ข้อมูล<br>แล้ว | ปรับปรุงข้อมูล     | 12                    | 14/2545<br>2 กุมภาพันธ์ 2545    |                                                                   | ฉพาะขอมูลท<br>ล้ว      | ออ๊เหยเ    | INS VERIFT M           | តារារ                                 | P1234567                           |
| đ            | Verify ผลการ<br>Cleansing ข้อมูล<br>แล้ว | ปรับปรุงข้อมูล     | 16                    | 123/2550<br>12 กุมภาพันธ์ 2550  |                                                                   |                        |            |                        | 5                                     | REU564                             |
| Ø            | Verify ผลการ<br>Cleansing ข้อมูล<br>แล้ว | ປຈັນປຈຸงข้อมูล     | 22                    | 228/2552<br>12 กุมภาพันธ์ 2552  | - CLICK แว่นข                                                     | ยาย เพื่อแสดง          | เรายละเรื่ | อียด                   |                                       |                                    |
|              |                                          |                    |                       |                                 |                                                                   |                        |            |                        |                                       |                                    |

#### การส่งข้อมูล Cleansing ไประบบ e-DOPA License เฉพาะรายการ

กดปุ่ม ปรับปรุงข้อมูล E-DOPA โปรแกรมจะนำข้อมูลที่ได้จากการ บันทึกข้อมูลเพื่อจัดระเบียบไป ปรับปรุงในฐานข้อมูล E-DOPA LICENSE

| เลขที่ใบอน<br>เครื่องหมายทะ<br>สถานที่ออกใบอเ | นุญาต : 5934 / 2534 □ ใบแทน<br>ะเบียน : กท010203<br>นุญาต : ปทุมธานี                                                                                            |   |
|-----------------------------------------------|----------------------------------------------------------------------------------------------------|---|
| เลใบอนุญาต ป.4 ข้อมูลผู้รับ                   | ับใบอนุญาต ข้อมูลทะเบียนอาวุธปืน บ้อมูลการได้มา                                                                                                    |   |
| ที่ใบอนุญาต/ที่อยู่ล่าสุด                     | วันที่ออกใบอนุญาต : 05/09/2534<br>สถานที่อยู่ / อำเภอที่อยู่ ล่าสุด : นครราชสีมา อำเภอเมืองนครราชสีมา<br>วันที่ย้ายเข้า : 07/04/2560 วันที่ย้ายออก : 00/00/0000 | _ |
| มีไว้เพื่อ                                    | 🖲 เพื่อป้องกันตัวหรือทรัพย์สิน 🔿 เพื่อการกีฬา 🔿 เพื่อยิงสัตว์ 🔿 เพื่อเก็บ                                                                                       | - |
| ค่าธรรมเนียม                                  | ค่าธรรมเนียม : 0                                                                                                    | - |
| สถานะใบอนุญาต                                 | สถานะใบอนุญาต : ผ่านการบันทึกลงนามแล้ว · สาเหตุการจำหน่าย สาเหตุการจำหน่าย - · · · · · · · · · · · · · · · · · ·                                                | _ |
| ผู้ถงนามใบอนุญาต                              | ชื่อตัว-ชื่อสกุล :<br>ตำแหน่ง :<br>แสดงรายชื่อให้เลือกระบุ ระบุเอง                                                                                              | _ |

# ตรวจสอบข้อมูลการ Cleansing ใบอนุญาต ป.4

ระบบการบันทึกผลการจัดระเบียบข้อมูลใบอนุญาต ป.4 (Cleansing)

- ยืนยัน/ปรับปรุง/จำหน่าย/เพิ่ม ข้อมูลใบอนุญาต ป.4
- ยืนยันสถานะการ Cleansing ช้อมูล (Verify)

581

- ยืนยันผลการปรับปรุงข้อมูล e-DOPA License
- การส่งข้อมูล Cleansing ไประบบ e-Dopa License เฉพาะรายการ

<u>ระบบการตรวจสอบและออกรายงานการจัดระเบียบข้อมูลใบอนุญาต ป.4 (Cleansing)</u>

ัตรวจสอบข้อมูลการ Cleansing ใบอนุญาต ป.4

- ตรวจสอบสถิติแยกตาม สถานะการ Cleansing ข้อมูลใบอนุญาต ป.4
- ตรวจสอบภาพรวมการ Cleansing ข้อมูลใบอนุญาต ป.4
- รายงานข้อมูลการ Cleansing ใบอนุญาต ป.4
- รายงานการ Cleansing ข้อมูลใบอนุญาต ป.4 แยกตามผู้ปฏิบัติงาน

## ตรวจสอบข้อมูลการ CLEANSING ใบอนุญาต ป.4

| CSG | มภาพันธ์ พ.ศ. 2561<br>UN 61.02 | 0.0.0              |                        |                                |                                          | Ê                 |      | T                                                           | 1                      | ระบบ                      | งาน อาว                  | ງຣປົເ      | L Z                           |                                      |
|-----|--------------------------------|--------------------|------------------------|--------------------------------|------------------------------------------|-------------------|------|-------------------------------------------------------------|------------------------|---------------------------|--------------------------|------------|-------------------------------|--------------------------------------|
| ปน  | <b>ุ</b> มธานี                 | ~ อ่าเม            | กอเมืองป               | ทุมธานี                        | สถานะการ Cleansin                        | g ×               | ~ Q  | , ค้นหา                                                     |                        |                           |                          |            |                               |                                      |
|     |                                |                    | สถานะเ                 | การ Cleansing ข้อมูล :         | รายการทั้งหมด                            |                   |      | ~                                                           |                        |                           |                          |            |                               |                                      |
|     | สถานะ<br>Cleansing             | ผลการ<br>Cleansing | <mark>ล่าดับที่</mark> | เลขที่ใบอนุญาต<br>วัน เดือน ปี | เครื่องหมายทะเบียน<br>ชื่อตัว - ชื่อสกุล | ป็น               | อายุ | ภูมิลำเนา                                                   | เครื่องหมาย<br>ทะเบียน | เลขหมายประ<br>(Serial Nur |                          |            |                               | สถานะ<br>ใบอนุญาต                    |
| Q   | รอการ<br>Cleansing ข้อมูล      |                    |                        | 24/2504<br>28 มีนาคม 2504      | เลขประจำตัวประชาว<br>สถานะการ Cleansin   | ชน<br>g           | 58   | ต.หลักหก อ.เมืองปทุมธานี<br>จ.ปทุมธานี                      | nn271632               |                           |                          |            |                               |                                      |
| Q   | รอการ<br>Cleansing ข้อมูล      |                    | 2                      | 138/2510<br>7 พฤศจิกายน 2510   | นายชิ้น วงษ์ทองแย้ม                      | 0-0000-00000-00-0 | 35   | 57 ม.5<br>ต.บางหลวง อ.เมืองปทุมธานี<br>จ.ปทุมธานี           | ปท1/1127               |                           |                          |            |                               | จำหน่าย                              |
| Ø   | รอการ<br>Cleansing ข้อมูล      |                    | 3                      | 16/2516<br>15 มีนาคม 2516      | ร.ต.อุบล ใบแบน                           | 0-0000-00000-00-0 | 0    | 53 ມ.3<br>ຕ.ບ້າนกลาง อ.ເມືອงปทุมธานี<br>ຈ.ປทຸມธานี          | ปท1/1455               |                           | สามารถร                  | ะบุเงื่อนไ | งข                            | จำหน่าย                              |
| Q   | รอการ<br>Cleansing ข้อมูล      |                    | 4                      | 123/2519                       |                                          | 0-0000-00000-00-0 | 0    | ທ. ວ.<br>ຈ.                                                 | กท95476                |                           |                          | ۹<br>.!    |                               |                                      |
| Q   | รอการ<br>Cleansing ข้อมูล      |                    | 5                      | 1212/2530<br>1 กันยายน 2530    | น.ส.ดาวรุ่ง แร่เพชร                      | 5-6201-00085-28-3 | 0    | 27/12 ม.4<br>ต.หลักหก อ.เมืองปทุมธานี<br>จ.ปทุมธานี         | กท111222               | ABC990                    | กดปุ่ม ค้เ               | เหา เพื่อ  | แสดงข้อมูล                    | ผ่านการบันทึกลง<br>นาม               |
| Ø   | รอการ<br>Cleansing ข้อมูล      |                    | 6                      | 151/2531<br>19 กันยายน 2531    | พ.อ.อ.กฤษณะ ศรีโพธิ์                     | 3-1301-00137-89-3 | 0    | 122 ม.2<br>ต.บางขะแยง อ.เมืองปทุมธานี<br>จ.ปทุมธานี         | ปท510000037            |                           |                          |            |                               | ผ่านการบันทึกลง<br>นาม               |
| Ø   | รอการ<br>Cleansing ข้อมูล      |                    | 7                      | 53/2533<br>3 พฤษภาคม 2533      | น.ส.ภาสิริ ทรงล่าเจียก                   | 1-1037-00571-35-3 | 25   | 188/2 ถ.พระราม5<br>แขวงสวนจิตรลดา เขตดุสิต<br>กรุงเทพมหานคร | กท53051051             | KT11223                   |                          |            |                               | ผ่านการบันทึกลง<br><mark>น</mark> าม |
| ď   | รอการ<br>Cleansing ข้อมูล      |                    | 9                      | 137/2543                       |                                          | 0-0000-00000-00-0 | 0    | ທ. ວ.<br>ຈ.                                                 | กท4302250              |                           |                          |            |                               |                                      |
| Q   | รอการ<br>Cleansing ข้อมูล      |                    | 13                     | 144/2546<br>30 กรกฎาคม 2546    | นางธนนน ศรีทอง                           | 3-1399-00110-75-1 | 0    | 60/29 ม.2<br>ต.บ้านฉาง อ.เมืองปทุมธานี<br>จ.ปทุมธานี        | กท3816123              |                           |                          |            |                               | จำหน่าย                              |
| Q   | รอการ<br>Cleansing ข้อมูล      |                    | 14                     | 120/2548                       |                                          | 0-0000-00000-00-0 | 0    | ດ. ວ.<br>ຈ.                                                 | ລຍ7/02019              |                           | -                        |            | รีบเอนจาก                     |                                      |
| đ   | รอการ<br>Cleansing ข้อมูล      |                    | 15                     | 4949/2549<br>4 กันยายน 2549    | น.ส.บงชุน โด                             | 0-0000-00000-00-0 | 25   | 44/4<br>ต.บ้านใหม่ อ.เมืองปทุมธานี<br>จ.ปทุมธานี            | กท4949                 | Z4499                     | ป็นสั้น<br>ลูกโม่<br>.22 | AIRSPORTER | ร้านด้าปืนปทุมฯ               | ผ่านการบันทึกลง<br><mark>น</mark> าม |
| Q   | รอการ<br>Cleansing ข้อมูล      |                    | 17                     | 197/2550<br>21 กันยายน 2550    | น. <mark>ส.ตันหยง ร้</mark> องลำ         | 3-6010-00098-67-1 | 34   | 99/87 ม.8<br>ด.พยุทะ อ.พยุทะคีรี<br>จ.นครสวรรค์             | กท5002863              |                           | -                        |            | รับโอนจาก นางสมพิศ งามโสภา    | จำหน่าย                              |
| Q   | รอการ<br>Cleansing ข้อมูล      |                    | 18                     | 280/2550<br>30 ธันวาคม 2550    | ส.ต.ท.วรสัณห์ พันธ์สวัสดิ์               | 5-3012-00042-02-4 | 37   | 17/38 ม.3<br>ต.บ้านใหม่ อ.เมืองปทุมธานี<br>จ.ปทุมธานี       | กท5034884              |                           | -                        |            |                               | จำหน่าย                              |
| Q   | รอการ<br>Cleansing ข้อมูล      |                    | 19                     | 278/2551<br>13 มิถุนายน 2551   | นายอโณทัย เรื่องสังข์                    | 3-1006-03114-19-2 | 44   | 55/280 ม.5<br>ต.บางคูวัด อ.เมืองปทุมธานี<br>จ.ปทุมธานี      | กท2309517              |                           |                          |            | รับโอนจาก นายประยุทธ เสลานนท์ | จำหน่าย                              |
| Q   | รอการ<br>Cleansing ข้อมูล      |                    | 20                     | 417/2551<br>2 กันยายน 2551     | นายถาวร ลาวเนือง                         | 3-1301-00389-02-7 | 48   | 37 ม.3<br>ต.บ้านกระแชง อ.เมืองปทุมธานี<br>จ.ปทมธานี         | กท4006309              |                           | -                        |            | รับโอนจาก นายสมชาย หอมชะเอม   | จำหน่าย                              |

#### <u>ระบบการบันทึกผลการจัดระเบียบข้อมูลใบอนุญาต ป.4 (Cleansing)</u>

การนับจำนวน ข้อมูลที่ CLEANSING แล้ว จะนับในกรณีที่ ข้อมูลดังกล่าวสิ้นสุดกระบวนการ ปรับปรุงแล้วเท่านั้น (เป็นข้อมูลที่ถูกนำไป ปรับปรุงฐานข้อมูล E-DOPA LICENSE แล้ว หรือ เป็นข้อมูลที่ได้รับการยืนยันผ่าน โปรแกรม ยืนยันผลการปรับปรุงข้อมูล E-DOPA LICENSE

<u>ระบบการตรวจสอบและออกรายงานการจัดระเบียบข้อมูลใบอนุญาต ป.4 (Cleansing)</u> - ตรวจสอบข้อมูลการ Cleansing ใบอนุญาต ป.4

- ตรวจสอบสถิติแยกตาม สถานะการ Cleansing ข้อมูลใบอนุญาต ป.4>

- ตรวจสอบภาพรวมการ Cleansing ข้อมูลใบอนุญาต ป.4
- รายงานข้อมูลการ Cleansing ใบอนุญาต ป.4
- รายงานการ Cleansing ข้อมูลใบอนุญาต ป.4 แยกตามผู้ปฏิบัติงาน

#### การตรวจสอบสถิติแยกตาม สถานะการ CLEANSING ข้อมูลใบอนุญาต ป.4

| <b>1</b> -DOP          | A 2                                                                      | PE -                       |                         | Sal Sal                | iuvnu C     | วาวุธปีเ                | l               | 11                 |                   |  |  |  |  |  |
|------------------------|--------------------------------------------------------------------------|----------------------------|-------------------------|------------------------|-------------|-------------------------|-----------------|--------------------|-------------------|--|--|--|--|--|
| ตรวจสอบสถิติแย         | ตรวจสอบสถิติแยกตาม สถานะการ Cleansing ข้อมูลใบอนุญาต ป.4 กลับสู่เมนูหลัก |                            |                         |                        |             |                         |                 |                    |                   |  |  |  |  |  |
|                        | <b>จังหวัด</b> นครราชสี                                                  | มา                         | Ň                       | ~                      |             |                         |                 |                    |                   |  |  |  |  |  |
|                        | วันที่                                                                   |                            | จนถึงว                  | <b>มันที</b> ่         |             |                         |                 |                    |                   |  |  |  |  |  |
|                        | ตกลง                                                                     |                            |                         |                        |             |                         |                 |                    |                   |  |  |  |  |  |
|                        |                                                                          |                            |                         |                        |             |                         |                 |                    |                   |  |  |  |  |  |
| ผลการค้นหาร            | ข้อมูลตามเงื่อนไขที่ระบุ                                                 |                            |                         |                        |             |                         |                 |                    |                   |  |  |  |  |  |
| พิมพ์                  |                                                                          |                            |                         |                        |             |                         |                 |                    |                   |  |  |  |  |  |
|                        |                                                                          | จำนวน                      | รายการที่ต้อง Clear     | nsing                  |             | จำนวนที่ยืนยัง          | แเละปรับปรุงผล  | ลการ Cleansing     |                   |  |  |  |  |  |
| รหลจงหวด/<br>รหัส สนท. | จังหวัด/สนท.                                                             | จำนวนข้อมูลที่<br>คัดเลือก | จำนวนข้อมูล<br>ที่เพิ่ม | จำนวนข้อมูล<br>ทั้งหมด | ทั้ง<br>หมด | ยืนยันตาม<br>ข้อมูลเดิม | เพิ่ม<br>ช้อมูล | ปรับปรุง<br>ข้อมูล | จำหน่าย<br>ข้อมูล |  |  |  |  |  |
| 3001                   | อำเภอเมืองนครราชสีมา                                                     | 410                        | 0                       | 0                      | 0           | 0                       | 0               | 0                  | 0                 |  |  |  |  |  |
| 3002                   | อำเภอครบุรี                                                              | 31                         | 0                       | 0                      | 0           | 0                       | 0               | 0                  | 0                 |  |  |  |  |  |
| 3003                   | อำเภอเสิงสาง                                                             | 64                         | 0                       | 0                      | 0           | 0                       | 0               | 0                  | 0                 |  |  |  |  |  |
| 3004                   | อำเภอคง                                                                  | 47                         | 0                       | 0                      | 0           | 0                       | 0               | 0                  | 0                 |  |  |  |  |  |
| 3005                   | อำเภอบ้านเหลือม                                                          | 1                          | 0                       | 0                      | 0           | 0                       | 0               | 0                  | 0                 |  |  |  |  |  |
| 3006                   | อำเภอจักราช                                                              | 22                         | 1                       | 1                      | 0           | 1                       | 1               | 0                  | 0                 |  |  |  |  |  |
| 2007                   | . 5. *                                                                   | 2                          | 0                       | 0                      | 0           | 0                       | 0               | 0                  | 0                 |  |  |  |  |  |

 สามารถค้นหาจำนวนรายการ แยกตามสถานะที่มีการจัด
 ระเบียบข้อมูลใบอนุญาตฯ โดย
 ค้นหาข้อมูลในระดับประเทศ /
 จังหวัด

- รองรับการสั่งพิมพ์ข้อมูล

## <u>ระบบการบันทึกผลการจัดระเบียบข้อมูลใบอนุญาต ป.4 (Cleansing)</u>

ระบบการบันทึกผลการจัดระเบียบข้อมลใบอนุญาต ป.4 (Cleansing)

การนับจำนวน ข้อมูลที่ CLEANSING แล้ว จะนับในกรณีที่ ข้อมูลดังกล่าวสิ้นสุดกระบวนการ ปรับปรุงแล้วเท่านั้น (เป็นข้อมูลที่ถูกนำไป ปรับปรุงฐานข้อมูล E-DOPA LICENSE แล้ว หรือ เป็นข้อมูลที่ได้รับการยืนยันผ่าน โปรแกรม ยืนยันผลการปรับปรุงข้อมูล E-DOPA LICENSE

ระบบการตรวจสอบและออกรายงานการจัดระเบียบข้อมูลใบอนุญาต ป.4 (Cleansing)

- ตรวจสอบข้อมูลการ Cleansing ใบอนุญาต ป.4
- ตรวจสอบสถิติแยกตาม สถานะการ Cleansing ข้อมูลใบอนุญาต ป.4
- ตรวจสอบภาพรวมการ Cleansing ข้อมูลใบอนุญาต ป.4 🔿
  - รายงานข้อมูลการ Cleansing ใบอนุญาต ป.4
  - รายงานการ Cleansing ข้อมูลใบอนุญาต ป.4 แยกตามผู้ปฏิบัติงาน

# การตรวจสอบภาพรวมการ CLEANSING ข้อมูลใบอนุญาต ป.4

| D000                                                                           | 1 DE                                                                                                    | ระบบงาน อาวุธ                                                                        | กปืน 🖉 / 💦                                                                                               |
|--------------------------------------------------------------------------------|----------------------------------------------------------------------------------------------------|--------------------------------------------------------------------------------------|----------------------------------------------------------------------------------------------------|
| ตรวจสอบภาพรวมการ Cleansin                                                      | ng ข้อมูลใบอนุญาต ป.4                                                                                                    |                                                                                      |                                                                                                    |
| จังหวัด :<br>พิมพ์<br>ลำดับที่ รหัสจังหวัด<br>รวม<br>แสดง 0 ถึง 0 ของ 0 รายการ | ครุณาเลือกจังหวัด         จังหวัดทั้งหมด         กระบี         กรุงเทพมหานคร         กาญจนบุรี         กาพสินธุ์         กำแพงเพชร         ขอนแก่น         จันทบุรี         ฉะเชิงเทรา         ชอบุรี         ชัยบาท         ชัยภูมิ         ชุมพร         เชียงราย         เชียงใหม่         ตรัง         ตราด         ตาก         นครนายก         นครปฐม         นครพนม         นครราชสีมา         นครสวรรค์         นนทบุรี         นราธิวาส         น่าน         บังกาฬ         บรีรับย์ | ดันหา<br>ถ้านวนข้อมูลที่ต้อง Cleansing<br>ทั้งหมด<br>ใม่พบข้อมูลที่ค้นหา<br>0 รายการ | สามารถค้นหาภาพรวมของ<br>ปริมาณการจัดระเบียบข้อมูล<br>ใบอนุญาตฯ โดย ค้นหาข้อมูล<br>ในระดับประเทศ /จังหวัด |

|              |                        |   | ระบบงาน                                 | อาวุธปืน                                  |     |       |
|--------------|------------------------|---|-----------------------------------------|-------------------------------------------|-----|-------|
| ns Cleansing | g ข้อมูลใบอนุญาต ป.4   |   |                                         |                                           |     |       |
| จังหวัด :    | ฉังหวัดทั้งหมด         | ~ | คันหา                                   |                                           |     |       |
|              |                        |   |                                         |                                           | ค้เ | เหา : |
| รหัสจังหวัด  | 🗧 จังหวัด              | ¢ | จำนวนข้อมูลที่ต้อง Cleansing<br>ทั้งหมด | จำนวนข้อมูลที่ยืนย้นการ<br>Cleansing แล้ว | ¢   | %     |
| 3000         | จังหวัดนครราชสีมา      |   | 1,290                                   |                                           | 1   |       |
| 1000         | กรุงเทพมหานคร          |   | 25,855                                  |                                           | 2   |       |
| 1100         | จังหวัดสมุทรปราการ     |   | 2,791                                   |                                           | 0   |       |
| 1200         | จังหวัดนนทบุรี         |   | 4,880                                   |                                           | 0   |       |
| 1300         | จังหวัดปทุมธานี        |   | 2,763                                   |                                           | 0   |       |
| 1400         | จังหวัดพระนครศรีอยุธยา |   | 3,518                                   |                                           | 0   |       |
| 1500         | จังหวัดอ่างทอง         |   | 632                                     |                                           | 0   |       |
| 1600         | จังหวัดลพบุรี          |   | 923                                     |                                           | 0   |       |
| 1700         | จ้งหวัดสิงห์บุรี       |   | 354                                     |                                           | 0   |       |
| 1800         | จังหวัดชัยนาท          |   | 575                                     |                                           | 0   |       |
| รวม          |                        |   | 158,151 รายการ                          | 3 รายกา                                   | าร  |       |
| / รายการ     |                        |   |                                         | ก่อนหน้า 1 2                              | 3   | 4     |

โปรแกรมจะค้นหา จำนวนข้อมูลที่ต้องจัด ระเบียบเปรียบเทียบ จำนวนข้อมูลที่มีการนำไป ปรับปรุงฐานข้อมูล E-DOPA LICENSE แล้ว โดยเรียงลำดับข้อมูลตาม เปอร์เซ็นต์ที่คำนวณได้ จาก มาก -> น้อย

# การตรวจสอบภาพรวมการ Cleansing ข้อมูลใบอนุญาต ป.4

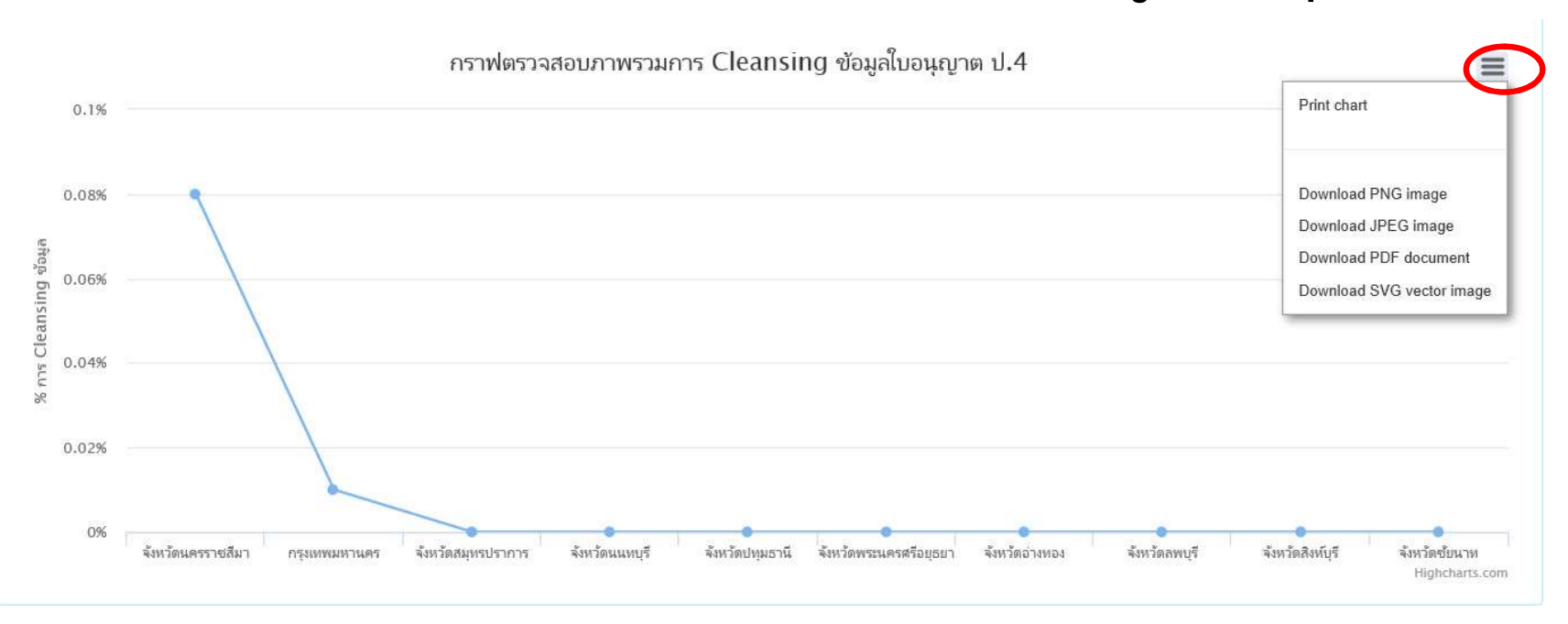

- สามารถแสดงผลในรูปแบบ GRAPH (10 อันดับสูงสุด)
- สามารถสั่งพิมพ์ข้อมูล
- สามารถ DOWNLOAD GRAPH ในรูปแบบ ต่างๆ

# รายงานข้อมูลการ Cleansing ใบอนุญาต ป.4

- ยืนยัน/ปรับปรุง/จำหน่าย/เพิ่ม ข้อมูลใบอนุญาต ป.4
- ยืนยันสถานะการ Cleansing ช้อมูล (Verify)

521

- ยืนยันผลการปรับปรุงข้อมูล e-DOPA License
- การส่งข้อมูล Cleansing ไประบบ e-Dopa License เฉพาะรายการ

<u>ระบบการตรวจสอบและออกรายงานการจัดระเบียบข้อมูลใบอนุญาต ป.4 (Cleansing)</u>

- ตรวจสอบข้อมูลการ Cleansing ใบอนุญาต ป.4
- ตรวจสอบสถิติแยกตาม สถานะการ Cleansing ข้อมูลใบอนุญาต ป.4
- ตรวจสอบภาพรวมการ Cleansing ข้อมูลใบอนุญาต ป.4
- รายงานข้อมูลการ Cleansing ใบอนุญาต ป.4
  - รายงานการ Cleansing ข้อมูลใบอนุญาต ป.4 แยกตามผู้ปฏิบัติงาน

# รายงานข้อมูลการ CLEANSING ใบอนุญาต ป.4

|                        |                        |                             |                          |                                               |                                    |                        | 🔍 ค้นหา                                                            | ~    |                        | รายการทั้งหม <mark>ุ</mark> ด      | iองปทุมธานี<br>                          | อ่าเภอเมื             | ~                  | ปทุมธานี                                 |
|------------------------|------------------------|-----------------------------|--------------------------|-----------------------------------------------|------------------------------------|------------------------|--------------------------------------------------------------------|------|------------------------|------------------------------------|------------------------------------------|-----------------------|--------------------|------------------------------------------|
|                        | สถานะ<br>ใบอนุญาต      | ได้มาโดย                    | ชื่อผู้ทำปืน<br>(ยี่ห้อ) | ชนิด ขนา <mark>ด</mark>                       | เลขหมายประจำปืน<br>(Serial Number) | เครื่องหมาย<br>ทะเบียน | ภูมิลำเนา                                                          | อายุ | เลขประจำดัว<br>ประชาชน | <mark>ชื่อ - น</mark> ามสกุล       | ເລນທີ່ໃນວ <b>ນຸ</b> ູນາຕ<br>ວັນ ເດືອນ ປີ | <mark>ลำดับที่</mark> | ผลการ<br>Cleansing | สถานะ<br>Cleansing                       |
|                        |                        |                             |                          | e                                             |                                    | nn271632               | ด.หลักหก อ.เมืองปทุมธานี<br>จ.ปทุมธานี                             | 58   | 3-1014-01030-91-6      | นายสารัตถ์ ศรีวิโรจน์              | 24/2504<br>28 มีนาคม 2504                | 1                     |                    | รอการ<br>Cleansing ข้อมูล                |
|                        |                        |                             |                          |                                               |                                    | ปท1/1127               | 57 ม.5<br>ต.บางหลวง อ.เมืองปทุมธานี<br>จ.ปทุมธานี                  | 35   | 0-0000-00000-00-0      | นายชิ้น วงษ์ทองแย้ม                | 138/2510<br>7 พฤศจิกายน 2510             | 2                     | s                  | รอการ<br>Cleansing ข้อมูล                |
|                        |                        |                             |                          | -                                             |                                    | ปท1/1455               | 53 ม.3<br>ด.บ้านกลาง อ.เมืองปทุมธานี<br>จ.ปทุมธานี                 | 0    | 0-0000-00000-00-0      | ร.ດ.ວຸນລ ໃນແນນ                     | 16/2516<br>15 มีนาคม 2516                | 3                     |                    | รอการ<br>Cleansing ข้อมูล                |
|                        |                        | รับโอนมรดเ                  |                          | -                                             |                                    | กท95476                | ທ. ວ.<br>ຈ.                                                        | 0    | 0-0000-00000-00-0      |                                    | 123/2519                                 | 4                     |                    | รอการ<br>Cleansing ข้อมูล                |
| ້າມຂາລ້າງມາງ           | สาขารถผู้              |                             | Bevetta                  | ป็นสั้น<br>กึ่งอัตโนมัติลำกล้อง<br>แฝด<br>.30 | ABC9900                            | กท111222               | 27/12 ม.4<br>ต.หลักหก อ.เมืองปทุมธานี<br>จ.ปทุมธา <mark>น</mark> ี | 0    | 5-6201-00085-28-3      | น.ส.ดาวรุ่ง แร่เพชร                | 1212/2530<br>1 กันยายน 2530              | 5                     |                    | sอการ<br>Cleansing ນ້ອນູລ                |
| <b>111 111 111 111</b> | 1 191 1991             |                             |                          |                                               |                                    | ปท510000037            | 122 ม.2<br>ต.บางขะแยง อ.เมืองปทุมธานี<br>จ.ปทุมธานี                | 0    | 3-1301-00137-89-3      | พ.อ.อ.กฤษณะ ศรีโพธิ์               | 151/2531<br>19 กันยายน 2531              | 6                     |                    | รอการ<br>Cleansing ข้อมูล                |
| กตามสถานะข้อมู         | ยการแย                 | ร้านปืนปทุ 5                | ARMSCOR                  | ป็นสั้น<br>แก๊ปบรรจุปาก<br>-                  | KT112233                           | กท53051051             | 188/2 ถ.พระราม5<br>แขวงสวนจิตรลดา เขตดุสิต<br>กรงเทพมหานคร         | 25   | 1-1037-00571-35-3      | น.ส.ภาสิริ ทรงล่าเจียก             | 53/2533<br>3 พฤษภาคม 2533                | 7                     | 2                  | รอการ<br>Cleansing ข้อมูล                |
| ม่ <b>ค</b> ิงม        | <u>م</u>               | รับโอนจาก นายอ              |                          | ป็นสั้น<br>กึ่งอัตโนมัติ<br>.32               | EPP11111                           | กท010203               | ์ 53 ม.1<br>ต.ปรุใหญ่ อ.เมืองนครราชสีมา<br>จ.นครราชสีมา            | 25   | 0-0000-00000-00-0      | <mark>น.ส.ภาสิริ ทรงลำเจียก</mark> | 5934/2534<br>5 กันยายน 2534              | 8                     | ปรับปรุงข้อมูล     | ปรับข้อมูลในฐาน<br>ข้อมูล EDOPA<br>แล้ว  |
| รสังพิมพ์ข้อมูล        | ้องรับกา               | -                           |                          |                                               |                                    | กท4302250              | ທ. ວ.<br>ຈ.                                                        | 0    | 0-0000-00000-00-0      |                                    | 137/2543                                 | 9                     | 8                  | รอการ<br>Cleansing ข้อมูล                |
|                        |                        | รับโอนจาก จ                 | BERETTA                  | ป็นสั้น<br>กึ่งอัตโนมัติ<br>.22               | T 18013                            | กท 21563214            | 198/1 ม.2<br>ด.ดอนทอง อ.เมืองพิษณุโลก<br>จ.พิษณโลก                 | 34   | 5-1012-00083-14-8      | น.ส.นันทภัด ไพรศรี                 | 12/2545<br>25 กุมภาพันธ์ 2545            | 10                    | ปรับปรุงข้อมูล     | Verify ผลการ<br>Cleansing ข้อมูล<br>แล้ว |
|                        |                        | รับโอนจาก จากนาย            | BARRETT                  | ป็นสั้น<br>กึ่งอัตโนมัติ<br>.22               | T1234567                           | กท1234567              | 198/1 ม.2<br>ต.ดอนทอง อ.เมืองพิษณุโลก<br>จ.พิษณุโลก                | 34   | 5-1012-00083-14-8      | น.ส.นันทภัค ไพรศรี                 | 13/2545<br>1 มกราคม 2545                 | 11                    | ปรับปรุงข้อมูล     | ປຈັນข้อมูลในฐาน<br>ข้อมูล EDOPA<br>ແລ້ວ  |
|                        |                        | รับโอนจาก นายสม             |                          | ป็นสั้น<br>กึ่งอัตโนมัติ<br>.38 Special       | P1234567                           | พล1234567              | 198/1 ม.2<br>ต.ดอนทอง อ.เมืองพิษณุโลก<br>จ.พิษณุโลก                | 34   | 5-1012-00083-14-8      | น.ส.นันทภัด ไพรศรี                 | 14/2545<br>2 กุมภาพันธ์ 2545             | 12                    | ปรับปรุงข้อมูล     | Verify ผลการ<br>Cleansing ข้อมูล<br>แล้ว |
|                        | N IN IL IS             | รับโอนมรด <mark>กราก</mark> |                          |                                               |                                    | กท3816123              | 60/29 ม.2<br>ต.บ้านฉาง อ.เมืองปทุมธานี<br>จ.ปทุมธานี               | 0    | 3-1399-00110-75-1      | นางธนนน ศรีทอง                     | 144/2546<br>30 กรกฎาคม 2546              | 13                    |                    | รอการ<br>Cleansing ข้อมูล                |
|                        |                        | รับโอนจาก                   |                          | 0                                             |                                    | อย7/02019              | ຕ. ວ.<br>ຈ.                                                        | 0    | 0-0000-00000-00-0      |                                    | 120/2548                                 | 14                    |                    | รอการ<br>Cleansing ข้อมูล                |
|                        | ผ่านการบันทึกลง<br>นาม | ร้านด้าป็นปทุมฯ             | AIRSPORTER               | ป็นสั้น<br>ลูกโม่<br>.22                      | Z4499                              | กท4949                 | 44/4<br>ต.บ้านใหม่ อ.เมืองปทุมธานี<br>จ.ปทมธานี                    | 25   | 0-0000-00000-00-0      | น.ส.บงซุ่น โด                      | 4949/2549<br>4 กันยายน 2549              | 15                    | 8                  | รอการ<br>Cleansing ข้อมูล                |

< หน้าก่อน 1 🗸 / 3 หน้าถัดไป 🖨

🔹 พิมพ์ 🛛 🧿 จบการทำงวา

# <u>ระบบก</u> รายงานการ Cleansing ข้อมูลใบอนุญาต ป.4 แยกตาม <u>ระบบ</u> ผู้ปฏิบัติงาน

- ยินยน/บรบบรุง/จาหนาย/เพม ขอมูลเบอนุญาต บ.4

การนับจำนวน ข้อมูลที่ CLEANSING แล้ว จะนับในกรณีที่ ข้อมูลดังกล่าวสิ้นสุดกระบวนการ ปรับปรุงแล้วเท่านั้น (เป็นข้อมูลที่ถูกนำไป ปรับปรุงฐานข้อมูล E-DOPA LICENSE แล้ว หรือ เป็นข้อมูลที่ได้รับการยืนยันผ่าน โปรแกรม ยืนยันผลการปรับปรุงข้อมูล E-DOPA LICENSE

- ตรวจสอบสถิติแยกตาม สถานะการ Cleansing ข้อมูลใบอนุญาต ป.4
- ตรวจสอบภาพรวมการ Cleansing ข้อมูลใบอนุญาต ป.4
- รายงานข้อมูลการ Cleansing ใบอนุญาต ป.4

- รายงานการ Cleansing ข้อมูลใบอนุญาต ป.4 แยกตามผู้ปฏิบัติงาน

## การตรวจสอบภาพรวมการ CLEANSING ข้อมูลใบอนุญาต ป.4

| E-DOPA                     |                                           | Sa                     | บบงาน อาวุธเ     |                                        |   |
|----------------------------|-------------------------------------------|------------------------|------------------|----------------------------------------|---|
| สถิติจำนวนข้อมูลแยกราย     | ม ผู้ปฏิบัติงาน ไนระดับจังหวัด/ระดับอำเภอ |                        |                  | - สามารถค้นหาจำนวน                     |   |
| จังหว่                     | <b>ัด</b> นครราชสีมา 🗸                    | <b>อำเภอ</b> กรุณาเลือ | อกสำนักทะเบิ 🗸   | รายการแยกตามรหัส                       |   |
| ວັນ                        | a                                         | านถึงวันที่            |                  | ผู้ปฏิบัติงานที่บันทึกผลการ            |   |
| 3 b1                       |                                           |                        |                  | จัดระเบียบข้อมูลใบอนุญาตฯ              |   |
|                            | ตกลง                                      |                        |                  | โดย ค้นหาข้อมูลในระดับ                 |   |
|                            |                                           |                        |                  | จังหวัด / สำนักทะเบียน                 |   |
| ผลการค้นหาสถิติจำนว        | านข้อมูลแยกราย ผู้ปฏิบัติงาน ในระดับจังห  | วัด/ระดับอำเภอ         |                  | ~~~~~~~~~~~~~~~~~~~~~~~~~~~~~~~~~~~~~~ |   |
| พิมพ์                      |                                           |                        |                  | - รองรบการสงพมพขอมูล                   |   |
| รหัสจังหวัด/ รหัส สน<br>ท. | จังหวัด/สนท.                              | รหัสเจ้าหน้าที่        | ชื่อนามสกุล      |                                        |   |
| 3006                       | อำเภอจักราช                               | 3-1012-02766-19-0      | น.ส.ฌิฌา ชาตาลัก |                                        | 1 |

Q : กรณีข้อมูลตามฐานข้อมูลทะเบียนอาวุธปืนถูกต้อง แต่ข้อมูลรายละเอียดปืนในใบอนุญาตไม่ถูกต้องทำอย่างไร ANS : เข้าหน้าจอ แสดงรายละเอียด -> TAB ข้อมูลทะเบียนอาวุธปืน ให้กด ค้นหาทะเบียนอาวุธปืน เพื่อดึง รายละเอียดอาวุธปืนที่ถูกต้องมาแสดง จากนั้นกดปุ่ม ปรับปรุง

Q : ในขั้นตอนยืนยัน ปรับปรุง เพิ่ม จำหน่าย ได้มีการจัดเก็บภาพเอกสาร แต่เมื่อตอนสอบผ่านระบบ E-DOPA LICENSE ไม่พบภาพดังกล่าว

ANS : ภาพเอกสารจะสามารถตรวจสอบได้ เมื่อระบบได้นำข้อมูลจากฐานข้อมูลการจัดระเบียบไปปรับปรุง ฐานข้อมูล E-DOPA แล้วเท่านั้น

Q : การเพิ่มข้อมูลใบอนุญาตที่ตกหล่น สามารถเพิ่มข้อมูล ที่มี เลขที่ใบอนุญาตฯ และ เลขทะเบียนปืน ซ้ำกันหรือไม่ ANS : ระบบ<mark>ไม่อนุญาตให้</mark>นำเข้าข้อมูลที่มี เลขที่ใบอนุญาตฯ และ เลขทะเบียนปืน ที่ออกจากหน่วยงานเดียวกันซ้ำกัน ได้

## คำถาม (ต่อ)

Q : กรณียืนยันผลการบันทึกผลการจัดระเบียบใบอนุญาตแล้ว จะสามารถกลับไปปรับปรุง แก้ไข ข้อมูลได้อีกหรือไม่ ANS : ไม่ได้

Q : กรณีต้องการนำข้อมูลที่ได้ทำการจัดระเบียบไว้ไปปรับปรุงฐานข้อมูล E-DOPA LICENSE โดยไม่ต้องการรอให้ระบบ RUN AUTO ต้องดำเนินการอย่างไร

ANS : เข้า MENU - การส่งข้อมูล CLEANSING ไประบบ E-DOPA LICENSE เฉพาะรายการ -> ระบุรายการที่ต้องการ \*\*\*\* ต้องเป็นรายการที่ผ่านการยืนยันผลการบันทึกข้อมูลแล้ว (VERIFY แล้ว) เท่านั้น ระบบจะนำข้อมูลจาก ฐานข้อมูลการจัดระเบียบ ไปปรับปรุงฐานข้อมูล E-DOPA LICENSE ทันที